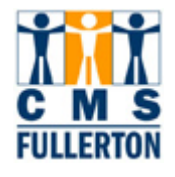

## **Table of Contents**

| Before You Begin                              | 2  |
|-----------------------------------------------|----|
| Prerequisites and Assumptions                 | 2  |
| If You Need Further Assistance                | 2  |
| Viewing Class Sections                        | 3  |
| Viewing the Schedule of Classes               | 5  |
| Basic Data                                    | 6  |
| Viewing the Basic Data Page                   | 7  |
| Basic Data – Field Definitions                |    |
| Class Meetings Pattern and Faculty Assignment |    |
| Viewing the Meetings Page                     |    |
| Meetings Tab – Field Definitions              | 15 |
| Enrollment Controls                           |    |
| Viewing Enrollment Controls                   | 17 |
| Enrollment Control Page – Field Definitions   | 19 |
| Class Notes                                   | 20 |
| Viewing Class Notes                           | 21 |
| Class Notes – Field Definitions               | 22 |
| Class Associations                            | 23 |
| Variable Unit Courses                         | 24 |
| Navigate to Adjust Class Associations         | 24 |
| Class Associations Tab                        | 26 |
| Viewing Class Associations Tab                | 27 |
| Class Components Tab                          |    |
| Viewing Class Components Tab                  | 29 |
| Class Requisites Tab                          |    |
| Viewing Sections of a Class                   |    |
| Class Status                                  |    |
| Class Enrollment Limits                       |    |
| Class Search                                  | 40 |
|                                               |    |

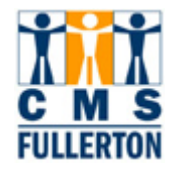

### **Before You Begin**

#### **Prerequisites and Assumptions**

Before you can use the CMS (PeopleSoft) Student Administration system to view class section data into the Schedule of Classes, it is assumed that each of the following conditions has been met:

- The end user must have the necessary User ID and secured access to CMS.
- The end user has a general working knowledge of CMS navigation and higher education terminology associated with the Schedule of Classes. Completion of the online "Campus Solutions Basics" class is required.
- The Scheduling Office must "open" external scheduling to Colleges and Departments for the desired term.

#### If You Need Further Assistance

When you apply what you have learned to your specific tasks, you may have further questions. Here are the best ways to obtain assistance:

- Use the Buddy System and seek help from another department coordinator in your college. They have most likely experienced a similar situation and can share their knowledge.
- Take the online tutorial for "Viewing the Schedule of Classes."
- Call the Scheduling Office (ext. 2381) for further assistance.
- Contact ittraining@fullerton.edu for assistance.

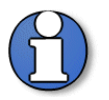

Terminology: *Courses* exist at the catalog level; *Classes* exist at the Schedule of Classes level. (See Glossary)

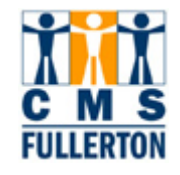

### **Viewing Class Sections**

Classes (class sections) for your department can be viewed in CMS. "Schedule Building" occurs in the **Maintain Schedule of Classes** module.

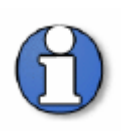

The **Maintain Schedule of Classes** component consists of all class sections that rolled from the "Prior Term Copy" process for a specific term.

If the class does not exist in the **Maintain Schedule of Classes**, refer to the training guide for Adding a New Class to the Schedule of Classes.

| Step 1<br>Navigate to the<br>"Maintain Schedule of<br>Classes" page:<br><u>Home &gt; Curriculum</u><br><u>Management &gt;</u><br><u>Schedule of Classes &gt;</u><br><u>Maintain Schedule of</u><br><u>Classes</u>          | Menu       E         Search:       >         > CSU SA Baseline       >         > CSUF HR       Fullerton SA Customizations         > Self Service       >         > Sudent Admissions       >         > Curriculum Management       >         > Course Catalog       •         • Class Search       •         • Maintain Schedule of Classes       •         • Adjust Class       Associations         • Update Sections of a Class       • | Main Menu > Curriculum Management >         Schedule of Classes         Maintain schedule of classes information.         Image: Class Search         View the schedule of classes.         View the schedule of classes.         Image: Class Search         View the schedule of classes.         Image: Class Search         View the schedule of classes.         Image: Class Search         View the schedule of classes. |
|----------------------------------------------------------------------------------------------------|----------------------------------------------------------------------------------------------------|----------------------------------------------------------------------------------------------------|
| The Find an Existing<br>Value page displays.<br>To find a class for a<br>particular semester,<br>you must enter the<br>following search criteria<br>(at minimum):<br>• Academic<br>Institution<br>• Term<br>• Subject Area | Maintain Schedul<br>Enter any information y<br>Find an Existing Val<br>Academic Institution:<br>Term:<br>Subject Area:<br>Catalog Nbr:<br>Academic Career:<br>Campus:<br>Description:<br>Course ID:<br>Course Offering Nbr:<br>Course Offering Nbr:<br>Case Sensitive                                                                                                    | e of Classes   ou have and click Search. Leave fields blank for a list of all values.   Image: Control of the search criteria     Image: Control of the search criteria                                                                                                    |

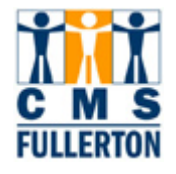

| <ul> <li>Step 2</li> <li>Enter the Academic<br/>Institution = FLCMP,<br/>which stands for<br/>"Fullerton Campus".</li> <li>Enter the Academic<br/>Term.</li> <li>Enter the Subject</li> </ul> | Maintain Schedu<br>Enter any information<br>Find an Existing Va<br>Academic Institution<br>Term:                                                                                                    | le of Classes<br>you have and clic<br>lue<br>: = v<br>= v                           | k Search. Le:<br>FLCMP<br>2077                                                    | ave fields bla                                                     | ank for a list of all va                                                                                                    | lues.                                                                                                    |                 |  |
|----------------------------------------------------------------------------------------------------|----------------------------------------------------------------------------------------------------|-------------------------------------------------------------------------------------|-----------------------------------------------------------------------------------|--------------------------------------------------------------------|----------------------------------------------------------------------------------------------------|----------------------------------------------------------------------------------------------------|-----------------|--|
| Area and Catalog<br>Nbr (if known).                                                                                                    | Subject Area:<br>Catalog Nbr:                                                                                                    | = 🗸<br>begins with 🗸                                                                | AMST                                                                              |                                                                    | Q                                                                                                    |                                                                                                    |                 |  |
| Subject Area is the<br>course prefix. For<br>example, American<br>Studies has a Subject                                                                                                    | Academic Career:<br>Campus:<br>Description:                                                                                                    | = 🗸                                                                                 |                                                                                   |                                                                    | <b>\</b>                                                                                                    |                                                                                                    |                 |  |
| Area of <b>AMSI</b> .<br>If you do not know<br>the "Term" or<br>"Subject Area", click                                                                                                    | Course ID: begins with  Course Offering Nbr: =  Course Sensitive                                                                                                    |                                                                                     |                                                                                   |                                                                    |                                                                                                    |                                                                                                    |                 |  |
| on the 🤍 icon for a list of valid values.                                                                                                    | Search Clea                                                                                                    | ar Basic Seam                                                                       | ch 🖪 <u>Save</u>                                                                  | Search Crite                                                       | eria.                                                                                                    |                                                                                                    |                 |  |
| Step 3<br>Click the                                                                                                    | Search Results<br>View All<br>Academic Institution Term                                                                                                    | Subject Area Catalog N                                                              | Ibr Academic Car                                                                  | reer Campus De                                                     | escription                                                                                                    | First ◀ 1-23 of 23                                                                                                    | 3<br>f <b>e</b> |  |
| <b>Note:</b> If only the minimum fields are entered, a list of all available classes within the subject will display.                                                                         | FLCMP         2077           FLCMP         2077           FLCMP         2077           FLCMP         2077           FLCMP         2077           FLCMP         2077                                                                                                    | AMST 101<br>AMST 201<br>AMST 300<br>AMST 301<br>AMST 318                            | Undergrad<br>Undergrad<br>Undergrad<br>Undergrad<br>Undergrad                     | FUL In<br>FUL In<br>FUL In<br>FUL Ar<br>FUL H                      | tro American Culture<br>tro to American Studies<br>tro to Amer Pop Culture<br>merican Character<br>ollywood and America               | 000222         1           000224         1           000226         1           000227         1           000231         1                                                                                      |                 |  |
| Step 4<br>Click on the name of<br>the class you would like<br>to view.                                                                                                    | Search Results View All Academic Institution Term FLCMP 2077 2 FLCMP 2077 2 FLCMP 2 FLCMP 2077 2 FLCMP 2 FLCMP 2 FLC | Subject Area Catalog N<br>AMST 101<br>AMST 2011<br>AMST 300<br>AMST 301<br>AMST 318 | Ibr Academic Car<br>Undergrad<br>Undergrad<br>Undergrad<br>Undergrad<br>Undergrad | reer Campus De<br>FUL Ini<br>FUL Ini<br>FUL Ar<br>FUL Ar<br>FUL Ho | escription<br>tro American Culture<br>tro to American Studies<br>tro to Amer Pop Culture<br>merican Character<br>ollywood and America | First         ◀         1-23 of 23           Course ID         Course Offe           000222         1           000224         1           000226         1           000227         1           000223         1 | 3<br>fe         |  |

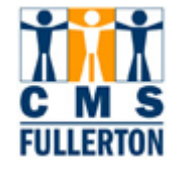

The **Schedule of Classes** is comprised of 7 tabs (pages) of data. Currently, CSUF uses the following tabs to access relevant data within the Schedule of Classes:

- 1. Basic Data
- 2. Meetings
- 3. Enrollment Cntrl (Control)
- 4. Notes

| Basic Data Mee                                                               | tings <u>E</u> nrollment Cntrl                      | <u>R</u> eserve Cap <u>N</u> otes          | E <u>x</u> am          | n <u>L</u> MS Data         |                         |  |
|------------------------------------------------------------------------------|-----------------------------------------------------|--------------------------------------------|------------------------|----------------------------|-------------------------|--|
| Course ID:<br>Academic Institution<br>Term:<br>Subject Area:<br>Catalog Nbr: | 000222<br>CSU Fullerton<br>Fall 2007<br>AMST<br>101 | Course Offeri<br>Undergrad<br>American Stu | ng Nbr:<br>dies        | 1<br>Auto                  | o Create Component      |  |
| Class Sections                                                               |                                                     |                                            |                        | Find   View All            | First 💽 1 of 5 ▶ Last   |  |
| Session:                                                                     | 1 Regula                                            | r Academic Session Cl                      | ass Nbr:               | 10156                      |                         |  |
| Class Section:                                                               | - 01                                                | St                                         | art/End Date:          | 08/18/2007 12              | 2/07/2007               |  |
| Component:                                                                   | LEC Lecture                                         | Ev                                         | ent ID:                | 000099904                  |                         |  |
| Class Type:                                                                  | Enrollment                                          |                                            |                        |                            |                         |  |
| Associated Class:                                                            |                                                     |                                            |                        |                            |                         |  |
| Campus:                                                                      | ,<br>FIII                                           | Fullerton                                  |                        | Add Fee                    |                         |  |
| cumpusi                                                                      | FULLERTON                                           | Fullerton Comput                           |                        |                            |                         |  |
| Location:                                                                    | tor:                                                | Fulletton Campus                           |                        | Schedule Print             |                         |  |
| Course Administra                                                            | ation: 444 abtor                                    | Ana anis an Otheria a                      |                        | ✓ Student Specifie         | c Permissions           |  |
| Academic Organiz                                                             | auon: 114-AMST                                      | American Studies                           |                        | Dynamic Date Calc Required |                         |  |
| Holiday Schedule:                                                            | HSS<br>NONE                                         | Humanities and Social S<br>None (Students) | sciences               | Generate Class             | Mtg Attendance          |  |
| Instruction Mode:                                                            | D                                                   | In Percon                                  |                        | Sync Attendanc             | e with Class Mtg        |  |
| Drimary Instr Sect                                                           | ion: 01                                             |                                            |                        | GL Interface Re            | quired                  |  |
| Class Tanis                                                                  | ion. 01                                             |                                            |                        |                            |                         |  |
| Class Topic                                                                  |                                                     |                                            |                        |                            |                         |  |
| Course Topic ID:                                                             |                                                     |                                            |                        | Print Topic in So          | chedule                 |  |
| Equivalent Course                                                            | Group                                               |                                            |                        |                            |                         |  |
| Course Equivalent                                                            | Course Group:                                       |                                            |                        | Override Equiva            | lent Course             |  |
| Class Equivalent (                                                           | Course Group:                                       |                                            |                        |                            |                         |  |
| Class Attributes                                                             |                                                     |                                            | <u>Customize   Fin</u> | d   View All   🛄 🛛 F       | First 🛃 1-2 of 2 🕩 Last |  |
| Course Attribute                                                             | Courses Louis                                       | Course Att                                 | <u>ribute Value</u>    | Lawer Division             |                         |  |
| GE                                                                           | General Education                                   | 1<br>GE                                    |                        | General Education          |                         |  |
|                                                                              |                                                     |                                            |                        |                            |                         |  |
| Save Return                                                                  | to Search + Previous in Lis                         | t ↓ Next in List I Not                     | ify                    |                            |                         |  |

Basic Data | Meetings | Enrollment Cntrl | Reserve Cap | Notes | Exam | LMS Data

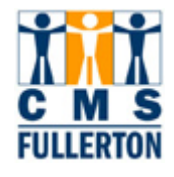

#### **Basic Data**

The **Basic Data** page is the first tab (page) displayed for the class. This page identifies the basic data recorded for a class, including Topic ID's for Variable Topic courses and course attributes. For a list of field definitions displayed on the **Basic Data** page, please refer to page 11 of this guide.

| Basic Data Meeting                                              | s <u>E</u> nrollment                      | t Cntrl 📔 <u>R</u> eserve Cap 📔 🕴 🧍                       | <u>N</u> otes <mark>  E<u>x</u>an</mark> | n LMS Data                                |  |  |  |  |
|-----------------------------------------------------------------|-------------------------------------------|-----------------------------------------------------------|------------------------------------------|-------------------------------------------|--|--|--|--|
| Course ID:                                                      | 000222                                    | Course (                                                  | Offering Nbr:                            | 1                                         |  |  |  |  |
| Academic Institution:<br>Term:<br>Subject Area:<br>Catalog Nbr: | CSU Fullerton<br>Fall 2007<br>AMST<br>101 | Undergr<br>America<br>Intro Am                            | Undergrad<br>American Studies            |                                           |  |  |  |  |
| Class Sections                                                  |                                           |                                                           |                                          | Find   View All First 🗹 1 of 5 🕨 Last     |  |  |  |  |
| Session:                                                        | 1                                         | Regular Academic Session                                  | Class Nbr:                               | 10156                                     |  |  |  |  |
| Class Section:                                                  | 01                                        |                                                           | Start/End Date:                          | 08/18/2007 12/07/2007                     |  |  |  |  |
| Component:                                                      | LEC                                       | Lecture                                                   | Event ID:                                | 000099904                                 |  |  |  |  |
| Class Type:                                                     | Enrollment                                |                                                           |                                          |                                           |  |  |  |  |
| Associated Class:                                               | 1                                         |                                                           |                                          |                                           |  |  |  |  |
| Campus:                                                         | FUI                                       | Fullerton                                                 |                                          | Add Fee                                   |  |  |  |  |
| Leastion                                                        | FULLERTO                                  | N Fullerton Campus                                        |                                          |                                           |  |  |  |  |
| Location:<br>Course Administrator                               |                                           |                                                           |                                          | Schedule Print                            |  |  |  |  |
| Academic Organizatio                                            |                                           | Amorican Studios                                          |                                          | Student Specific Permissions              |  |  |  |  |
| Academic Group:                                                 |                                           | American occures                                          |                                          | Dynamic Date Calc Required                |  |  |  |  |
| Holiday Schedule:                                               | NONE                                      | None (Students)                                           | icial ociences                           | Generate Class Mtg Attendance             |  |  |  |  |
| Instruction Mode:                                               | P                                         | In Person                                                 |                                          | Sync Attendance with Class Mtg            |  |  |  |  |
| Primary Instr Section:                                          | . 01                                      |                                                           |                                          | GL Interface Required                     |  |  |  |  |
| Class Topic                                                     | 0,                                        |                                                           |                                          |                                           |  |  |  |  |
| Class Topic                                                     |                                           |                                                           |                                          |                                           |  |  |  |  |
| Course Topic ID:                                                |                                           |                                                           |                                          | Print Topic in Schedule                   |  |  |  |  |
| Equivalent Course Gro                                           | up                                        |                                                           |                                          |                                           |  |  |  |  |
| Course Equivalent Co                                            | urse Group:                               |                                                           |                                          | Override Equivalent Course                |  |  |  |  |
| Class Equivalent Cou                                            | rse Group:                                |                                                           |                                          |                                           |  |  |  |  |
| Class Attributes                                                |                                           |                                                           | <u>Customize</u>   <u>Fir</u>            | nd   View All   🗮 First 🗹 1-2 of 2 🕨 Last |  |  |  |  |
| Course Attribute                                                |                                           | Cours                                                     | se Attribute Value                       |                                           |  |  |  |  |
| CLEV Co                                                         | iurse Level                               | 1                                                         |                                          | Lower Division                            |  |  |  |  |
| Ge Ge                                                           | eneral Education                          | GE                                                        |                                          | General Education                         |  |  |  |  |
| Basic Data   <u>Meetings   En</u>                               | earch + Previo                            | us in List + Next in List Eserve Cap   Notes   Exam   Liv | Notify                                   |                                           |  |  |  |  |

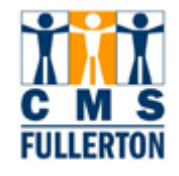

### Viewing the Basic Data Page

Each *class component* of a course is scheduled as a **class section**, with a unique **Class Nbr** (schedule number).

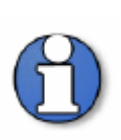

**Class component** indicates class activity type, such as lecture, lab, seminar, activity, or supervision.

**Component** in CMS refers to a group of related pages that pertain to a certain task. Components can contain a single page or multiple pages.

| <b>Class Sections</b> – The scroll area in the page header will show the number of class sections scheduled. All scheduled sections of a class are shown as | Basic Data Mee<br>Course ID:<br>Academic Institution<br>Term:<br>Subject Area:<br>Catalog Nbr: | etings Enrollme<br>000222<br>ICSU Fullerton<br>Fall 2007<br>AMST<br>101 | ent Cntrl <u>R</u> eserve Cap<br>Cor<br>Un<br>Arr<br>Intr   | Notes Exar<br>urse Offering Nbr:<br>Idergrad<br>herican Studies<br>ro American Culture | m LMS C                                       | Scroll Area<br>Auto Create Col Surjant                   |
|----------------------------------------------------------------------------------------------------|------------------------------------------------------------------------------------------------|-------------------------------------------------------------------------|-------------------------------------------------------------|----------------------------------------------------------------------------------------|-----------------------------------------------|----------------------------------------------------------|
| "rows".                                                                                                    | Class Sections<br>Session:<br>Class Section:<br>Component:<br>Class Type:                      | 1<br>01<br>LEC<br>Enrollme                                              | Regular Academic Sess<br>Lecture<br>Int                     | ion Class Nbr:<br>Start/End Date:<br>Event ID:                                         | Find   Vi<br>10156<br>08/18/2007<br>000099904 | <u>ew All</u> First I 1 of 5 I <u>Last</u><br>12/07/2007 |
| In the example to the<br>right, there are 5<br>sections of "AMST 101"<br>scheduled for the Fall<br>2007 term.<br>To move from section                       | Course Offerin<br>Undergrad<br>American Stud<br>Intro American                                 | <u>Ex</u> am<br>g Nbr:<br>ies<br>Culture                                | 1<br>Aut                                                    | o Create Compone                                                                       | eni                                           | Scroll Area                                              |
| to section, use the<br>and b buttons in the<br>scroll area to find the<br>class section you wish<br>to view.                                                | Bession Clas<br>Sta<br>Eve                                                                     | ss Nbr:<br>rt/End Date:<br>nt ID:                                       | <u>Find   View Al</u><br>10156<br>08/18/2007 1<br>000099904 | E First 1 of 5                                                                         | D <u>Last</u>                                 |                                                          |
| If you want to go<br>directly to the last class<br>section, do so by<br>clicking on the ast<br>button.                                                      |                                                                                                |                                                                         |                                                             |                                                                                        |                                               |                                                          |

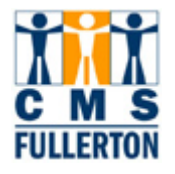

| Session: The code<br>that is entered into this<br>field will define the<br>dates of the class.<br>During the spring and<br>fall terms, the majority<br>of CSUF class sections<br>will fall within the<br>Regular Academic<br>Session (1).                              | Basic DataMeetingCourse ID:Academic Institution:Academic Institution:Term:Subject Area:Catalog Nbr:Catalog Nbr:Catalog Nbr:Class Section:Session:Class Section:Component: | ngs <u>Enrollme</u><br>000222<br>CSU Fullerton<br>Fall 2007<br>AMST<br>101<br>1<br>1<br>LEC                                                                                                    | Regular Aca                                                               | eserve Cap<br>Course (<br>Undergr<br>America<br>Intro Am                            | Notes Exan<br>Offering Nbr:<br>ad<br>n Studies<br>erican Culture<br>Class Nbr:<br>Start/End Date:<br>Event ID: | m LMS C<br>1<br><u>Find   Vi</u><br>10156<br>08/18/2007<br>000099904 | Auto<br>ew All<br>12. |
|----------------------------------------------------------------------------------------------------|----------------------------------------------------------------------------------------------------|----------------------------------------------------------------------------------------------------|---------------------------------------------------------------------------|-------------------------------------------------------------------------------------|----------------------------------------------------------------------------------------------------|----------------------------------------------------------------------|-----------------------|
| Other session values are listed to the right.                                                                                                    | Class Type:<br>•<br>•<br>•<br>•<br>•<br>•                                                                                                    | Enrollme<br>Session Valu<br>Regular Acade<br>Session<br>First 7<br>Last 8<br>First 10 Weeks<br>Last 10 Weeks<br>Mini-1, Mini-2,<br>3 (these run fir<br>and third week<br>CST (Cal State<br>Special Sessio | emt<br>emic<br>s<br>and Mini-<br>st, second,<br>sessions)<br>Teach)<br>on | Summer S<br>Six-week<br>Five-week<br>Second si<br>Eight-wee<br>Eleven-we<br>Special | Session Values<br>(SMA)<br>(SMB)<br>x-week (SMC)<br>k (SMD)<br>eek (SME)                                       |                                                                      |                       |
| Component – indicates<br>a class type. Examples<br>of components are:<br>• Lecture<br>• Laboratory<br>• Seminar<br>• Activity<br>• Supervision<br>Some courses may<br>baye multiple                                                                                    | Basic Data Meetin<br>Course ID:<br>Academic Institution:<br>Term:<br>Subject Area:<br>Catalog Nbr:<br>Class Sections<br>Session:                                          | gs <u>Enrolime</u><br>000222<br>CSU Fullerton<br>Fall 2007<br>AMST<br>101                                                                                                    | nt Cntrl <u>R</u> e                                                       | eserve Cap<br>Course C<br>Undergra<br>Americar<br>Intro Ame<br>demic Session        | viotes Exan<br>Offering Nbr:<br>ad<br>n Studies<br>erican Culture<br>Class Nbr:                                | 1<br>1<br><u>Find   Vie</u><br>10156                                 | ata<br>Auto           |
| have multiple<br>components. For<br>example, a course may<br>include both a Lecture<br>and a Lab component.<br>In these cases, only<br>one component can be<br>the <i>Primary</i> ; all other<br>components are<br><i>Secondary</i> (defined at<br>the catalog level). | Class Section:<br>Component:<br>Class Type:                                                                                                    | 01<br>LEC<br>Enrollmer                                                                                                    | Lecture<br>nt                                                             |                                                                                     | Start/End Date:<br>Event ID:                                                                                   | 08/18/2007                                                           | 12.                   |

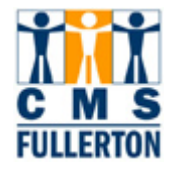

| Class Type - The               |                        |               |                      |                 |                        |                        |             |
|--------------------------------|------------------------|---------------|----------------------|-----------------|------------------------|------------------------|-------------|
| "Component" field              |                        |               |                      |                 |                        |                        |             |
| determines the <b>Class</b>    | Basic Data Mee         | tinas Enrollm | ent Cntrl 🔰 Reserv   | /e Cap          | Jotes Exar             | n LMSD;                | ata         |
| <b>Type</b> field. The primary |                        |               |                      |                 |                        |                        |             |
| component always has           | Course ID:             | 000222        |                      | Course C        | ffering Nbr:           | 1                      |             |
| a Class Type of                | Academic Institution   | CSU Fullertor | า                    |                 | Ū.                     |                        |             |
| Enrollment and this is         | Term:                  | Fall 2007     |                      | Undergra        | ad                     |                        | Auto        |
| the graded component.          | Subject Area:          | AMST          |                      | Americar        | n Studies              | 1                      | Auto        |
|                                | Catalog Nbr:           | 101           |                      | Intro Ame       | erican Culture         |                        |             |
| Secondary components           | Class Sections         |               |                      |                 |                        | Find   Vie             | w All       |
| have a <b>Class Type</b> of    | Session:               | 1             | Regular Academ       | nic Session     | Class Nbr:             | 10156                  |             |
| the non-graded                 | Class Section:         | 01            |                      |                 | Start/End Date:        | 08/18/2007             | 12.         |
| components.                    | Component:             | LEC           | Lecture              |                 | Event ID:              | 000099904              |             |
| Note: For costions that        | Class Type:            | Enrollme      | ent                  |                 |                        |                        |             |
| <b>Note:</b> For sections that |                        |               |                      |                 |                        |                        |             |
| term the class type is         |                        |               |                      |                 |                        |                        |             |
| indicated correctly            |                        |               |                      |                 |                        |                        |             |
| When new sections are          |                        |               |                      |                 |                        |                        |             |
| inserted or a new class        |                        |               |                      |                 |                        |                        |             |
| is added, the <b>Class</b>     |                        |               |                      |                 |                        |                        |             |
| Type should be                 |                        |               |                      |                 |                        |                        |             |
| correctly identified           |                        |               |                      |                 |                        |                        |             |
| based on the                   |                        |               |                      |                 |                        |                        |             |
| "Component".                   |                        |               |                      |                 |                        |                        |             |
|                                |                        |               |                      |                 |                        |                        |             |
|                                |                        |               |                      |                 |                        |                        |             |
| The Instruction Mode           | Class Sections         |               |                      |                 | <u>Find   View All</u> | First 🗹 1 of 5 🕨 L     | <u>.ast</u> |
| field will default to "P"      | Session:               | 1 Regular/    | Academic Session     | Class Nbr:      | 10156                  |                        |             |
| (In-Person), when a            | Class Section:         | 01            |                      | Start/End Date: | 08/18/2007 12/0        | 7/2007                 |             |
| the section is added to        | Component:             | LEC Lecture   |                      | Event ID:       | 000011469              |                        |             |
| the course.                    | Class Type:            | Enrollment    |                      |                 |                        |                        |             |
|                                | Associated Class:      | 1             |                      |                 | Add Fee                |                        |             |
|                                | Campus:                | FUL           | Fullerton            |                 |                        |                        |             |
|                                | Location:              | FULLERTON     | Fullerton Campus     |                 | Schedule Print         |                        |             |
|                                | Course Administrator:  |               |                      |                 | 🗹 Student Specific P   | Permissions            |             |
|                                | Academic Organization: | 114-AMST      | American Studies     |                 |                        |                        |             |
|                                | Academic Group:        | HSS           | Humanities and Socia | al Sciences     | Dynamic Date Cale      | c Required             |             |
|                                | Holiday Schedule:      | NONE          | None (Students)      |                 | Generate Class M       | tg Attendance          |             |
|                                | Instruction Mode:      | Р             | In Person            |                 | GL Interface Requi     | with Class Mtg<br>ired |             |
|                                | Primary Instr Section: | 01            |                      |                 |                        |                        |             |
|                                |                        |               |                      |                 |                        |                        |             |
|                                |                        |               |                      |                 |                        |                        |             |

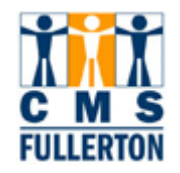

| A checked box in the                                                 | Class Sections                       |                               |                                                   |                  | Find   View                                                                           | v All First 🗹 1 of 5 🕨 Last     |  |
|----------------------------------------------------------------------|--------------------------------------|-------------------------------|---------------------------------------------------|------------------|---------------------------------------------------------------------------------------|---------------------------------|--|
| Schedule Print field                                                 | Session:                             | 1 Regular Academic Session Cl |                                                   | Class Nbr:       | 10156                                                                                 |                                 |  |
| indicates this section                                               | Class Section:                       | 01                            |                                                   | Start/End Date:  | 08/18/2007                                                                            | 12/07/2007                      |  |
| will print in the                                                    | Component:                           | LEC Lecture                   |                                                   | Event ID:        | 000011469                                                                             |                                 |  |
| <i>Classes</i> as well as be<br>viewable in student<br>self-service. | Class Type:                          | Enrollment                    |                                                   |                  |                                                                                       |                                 |  |
|                                                                      | Associated Class:                    | 1                             |                                                   |                  | Add Fee                                                                               |                                 |  |
|                                                                      | Campus:                              | FUL                           | Fullerton                                         |                  |                                                                                       |                                 |  |
|                                                                      | Location:<br>Course Administrator:   | FULLERTON                     | Fullerton Campus                                  |                  | Schedule Pr                                                                           | int<br>cific Permissions        |  |
|                                                                      | Academic Organization:               | 114-AMST                      | American Studies                                  | American Studies |                                                                                       |                                 |  |
|                                                                      | Academic Group:<br>Holiday Schedule: | HSS<br>NONE                   | Humanities and Social Sciences<br>None (Students) |                  | <ul> <li>Dynamic Date Calc Required</li> <li>Generate Class Mtg Attendance</li> </ul> |                                 |  |
|                                                                      | Instruction Mode:                    | Р                             | P In Person                                       |                  | Sync Attendance with Class Mtg                                                        |                                 |  |
|                                                                      | Primary Instr Section:               | 01                            |                                                   |                  | GL Interface                                                                          | Required                        |  |
| Class Attributes – are<br>nutomatically populated                    | Class Attributes                     |                               |                                                   | Course A         | <u>Customize   F</u><br>ttribute Value                                                | <u>"ind  </u> View All   🛗 Firs |  |
| atalog data and are                                                  | CLEV C                               | ourse Level                   |                                                   | 1                |                                                                                       | Lower Division                  |  |
| nly updated for                                                      | GE G                                 | eneral Education              |                                                   | GE               |                                                                                       | General Education               |  |
| lonors, Service<br>earning, or Web<br>ections.                       |                                      |                               |                                                   |                  |                                                                                       |                                 |  |

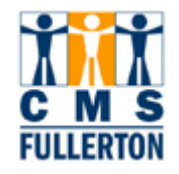

### **Basic Data – Field Definitions**

Field definitions and values on the **Basic Data** tab:

| Field                             | Field Definition                                                                                                    | Values                                                                                                 |
|-----------------------------------|----------------------------------------------------------------------------------------------------|----------------------------------------------------------------------------------------------------|
| Session                           | Code that defines the dates of the class.                                                                                                    | Regular Academic<br>Session, First 7, Last 8,<br>First 10, Last 10, Mini 1,<br>Mini 2, Mini 3, Special |
| Class Section                     | Individual offering of a class; the class section number must be unique for every class section of the course.                                                                                                    | 01-99                                                                                                  |
| Component                         | Indicates class type or activity.                                                                                                    | Lecture, Lab, Activity, Seminar, Supervision                                                           |
| Class Nbr                         | A unique, 5-digit number, assigned by the system, once a new section is saved.                                                                                                    |                                                                                                    |
| Campus                            | Identifies "Fullerton" as the Campus.                                                                                                    | FUL                                                                                                    |
| Location                          | Identifies "Fullerton" as the Location. Fullerto                                                                                                    | n Campus                                                                                               |
| Course Administration             | Not used at CSUF.                                                                                                    |                                                                                                    |
| Fee                               | Additional fee associated with specific class section. Not to be confused with Course Fees                                                                                                    |                                                                                                    |
| Academic Organization             | This field will populate from the Catalog Data to include the Course Subject area and COSAR Table value.                                                                                                    |                                                                                                    |
| Academic Group                    | Indicates the college to which the course belongs.                                                                                                    |                                                                                                    |
| Holiday Schedule                  | Schedule of all holidays that will fall within that semester.                                                                                                    |                                                                                                    |
| Instruction Mode                  | Method of instruction                                                                                                    | P=In Person<br>T=Televised<br>W=Web                                                                    |
| Primary Instr Section             | Not used at CSUF.                                                                                                    |                                                                                                    |
| Schedule Print                    | Check box indicates if the section will print in the published<br>Schedule of Classes as well as be viewable in Student Self<br>Service. Field defaults as checked.                                                                                                    |                                                                                                    |
| Dynamic Date Calc<br>Required     | Check box indicating if this course is dynamically dated and<br>thus requires different calculations. <b>Note:</b> This field can only<br>be used with Regular Non-Standard and Self Support Non-<br>Standard sessions. Schedulers should contact the<br>Scheduling Office is a class section is dynamically dated. |                                                                                                    |
| Generate Class Mtg<br>Attendance  | Not used at CSUF.                                                                                                    |                                                                                                    |
| GL Interface Required             | Not used at CSUF.                                                                                                    |                                                                                                    |
| Course Topic ID                   | Used to identify the Topic assigned to a Variable Topics<br>course                                                                                                    |                                                                                                    |
| Course Equivalent Course<br>Group | Not used at CSUF.                                                                                                    |                                                                                                    |
| Class Attributes                  | Automatically populated form Course Catalog data and are<br>only updated for Honors class sections and Service Learning<br>sections                                                                                                    | CLEV = Course Level<br>GE = General Education<br>EXPR = Experimental<br>Course                         |

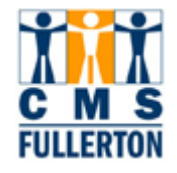

#### **Class Meetings Pattern and Faculty Assignment**

The **Meetings** page is the second tab (page) displayed for the class. This page identifies the meeting pattern information for a class, including Meeting Pattern, Start/End Dates, Facility ID, Instructor Assignment and section information carried over from the Basic Data page. For a list of field definitions displayed on the **Meetings** page, please refer to page 15 of this guide.

| Basic Data Me                 | etings <u>E</u> nrollment Cntrl | <u>R</u> eserve Cap <u>N</u> otes | E <u>x</u> am <u>L</u> MS       | Data                                     |
|-------------------------------|---------------------------------|-----------------------------------|---------------------------------|------------------------------------------|
| Course ID:                    | 000000                          | Course Offeri                     | na Nibre 🛛 🗸                    |                                          |
| Academic Institutio           | 000222                          | course offeri                     | Ig NDL                          |                                          |
| Term.                         |                                 | Lindergrad                        |                                 |                                          |
| Subject Area:                 | AMST                            | American Stur                     | lies                            |                                          |
| Catalog Nbr:                  | 101                             | Intro American                    | i Culture                       |                                          |
| Class Sections                | 101                             |                                   | Find View A                     | Eirst 🔳 1 of 5 🕨 Last                    |
|                               |                                 |                                   |                                 |                                          |
| Session:                      | 1                               | Regular Academic Sessior          | Class Nbr: 10                   | 156 <u>Class APDB Mapping Values</u>     |
| Class Section:                | 01 Compo                        | nent: Lecture                     | Event ID: 000                   | 1099904                                  |
| Meeting Pattern               |                                 |                                   | <u>Find</u>   View All          | First 🗹 1 of 1 🕩 Last                    |
| Facility ID                   | Capacity Pat Mtg                | Start MtgEnd M T W                | TFSS                            | Start/End Date                           |
| H224                          | 40 MVVF 10:0                    | 00AM 10:50AM 🗹 🗌 🗹 🛛              | 08/                             | 18/2007 12/07/2007                       |
| H 224                         | Topic ID:                       | Free Format Topic:                |                                 |                                          |
| 11 224                        | Topio izi                       |                                   |                                 |                                          |
|                               |                                 | rint Topic On Transcript          | Contact Hours                   |                                          |
|                               |                                 |                                   | Meeting APDB Map                | ping Values                              |
| Instructors For Me            | eting Pattern                   | <u>Customiz</u>                   | <u>te   Find</u>   View All   🎫 | First 🛄 1 of 1 🕒 Last                    |
|                               | VVorkioad                       | Instantes Bala                    | D-i-t Arrow                     | Contrat                                  |
|                               | <u>name</u>                     | Instructor Role                   | Print Acces                     | <u>s Contact</u>                         |
| 800766339                     | Horwitz,Ariella C               | Prim Instr                        | Appro <sup>-</sup>              | /e 50                                    |
| Doom Charactorist             | <u></u>                         |                                   |                                 |                                          |
| Room Characterist             |                                 |                                   | Customize                       | <u> Find</u>   III First L 1 of 1 L Last |
| ROOM CHARACLERISL             | <u> </u>                        |                                   |                                 | quantity                                 |
|                               |                                 |                                   |                                 | I                                        |
|                               | to Secret Indiff.               |                                   |                                 |                                          |
|                               |                                 |                                   |                                 |                                          |
| <u> 3asic Data</u>   Meetings | Enrollment Cntrl   Reserve      | e Cap   Notes   Exam   LMS Data   |                                 |                                          |

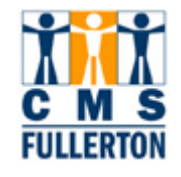

## Viewing the Meetings Page

| All class sections<br>contain at least one<br><b>Meeting Pattern</b> . The<br>most important meeting<br>pattern is listed first.<br>The meeting <b>Pat</b> field<br>shows the pattern of<br>days when the class is<br>in session. (i.e. MWF,<br>TTH, etc.).                                          | Meeting Pattern<br>Facility ID<br>H224<br>H 224                                                       | Capacity<br>40                                                            | Pat<br>MVVF<br>Topic ID    | Mtg Start<br>10:00AM<br>:<br>Print Te                | Mtg End<br>10:50Al<br>Free For<br>opic On T                              | M<br>M 🗹<br>mat To<br>ranscri                                                           | T W<br>Dic:                                   | T F                                      | Find   Vi<br>S S<br>Ontact Hour                                                          | ew All F<br>08/18/2<br>rs                | First 🛃 1 of 1 💽<br>Start/End Date<br>007 12/07/ |
|----------------------------------------------------------------------------------------------------|----------------------------------------------------------------------------------------------------|---------------------------------------------------------------------------|----------------------------|------------------------------------------------------|--------------------------------------------------------------------------|-----------------------------------------------------------------------------------------|-----------------------------------------------|------------------------------------------|------------------------------------------------------------------------------------------|------------------------------------------|--------------------------------------------------|
| Faculty assignments<br>are linked to the<br>meeting pattern. A<br>different instructor may<br>be assigned for each<br>meeting pattern.<br>Workload is tied to the<br>instructor.                                                                                                    | Meeting Pattern<br>Facility ID<br>H224<br>H 224<br>Instructors For I<br>Assignment<br>ID<br>800766339 | Capacity<br>40 M<br>Reeting Pattern<br>VVorkload<br>Na<br>Horwitz,Ariella | Pat I<br>MVVF<br>Topic ID: | Mtg Start M<br>10:00AM<br>Print Top<br>Instr<br>Prin | Itg End<br>10:50AM<br>ree Forma<br>ic On Trai<br>uctor<br>ole<br>h Instr | M T<br>M T<br>M T<br>M<br>M<br>M<br>M<br>M<br>M<br>M<br>M<br>M<br>M<br>M<br>M<br>M<br>M | Indicat I U I U I U I U I I U I I I I I I I I | es the<br>per m                          | number<br>eeting p<br>ind   View A<br>s s<br>c s<br>c t Hours<br>ng APDB M<br>ew All   i | of instr<br>attern.<br>Star<br>3/18/2007 | Cuctors                                          |
| All instructors should be<br>listed on the first<br>meeting pattern with<br>their workload<br>completed.<br>If instructors are<br>assigned to additional<br>meeting patterns, the<br>Workload should<br>indicate "Not Included"<br>as it will already be<br>counted in the first<br>meeting pattern. | Instructors For Mo<br>Assignment 1<br>10<br>800766339                                                 | eeting Pattern<br>Workload<br><u>Name</u><br>Horwitz,Ariella C            |                            | Assign<br>Type<br>IFF                                | APDB De<br>114-AMS                                                       | <u>et ID</u><br>3T                                                                      | Customize                                     | 2   <u>Find</u>   Vie<br>Load Fa<br>100. | w All   III<br><u>ctor</u><br><u>Vorl</u><br>0000 2                                      | First 🛃 1                                | of 1 E Last Assignment FTE% 20.00                |

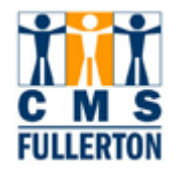

| Access – displays<br>levels of access to the<br>grade roster:                                                                                                    | Instructors For Mee | e <b>ting Pattern</b><br>Workload | Custor          | <u>nize</u>   <u>Find</u>   ∨ | ïew All   🛗 🛛 First 🔳 |
|----------------------------------------------------------------------------------------------------|---------------------|-----------------------------------|-----------------|-------------------------------|-----------------------|
| 5                                                                                                    | <u>ID</u>           | <u>Name</u>                       | Instructor Role | <u>Print</u>                  | Access                |
| Approve access allows<br>the instructor to enter<br>grades and approve the<br>grade roster on the web<br>and <b>Post</b> the grades<br>after approval.                                                                                                    | 800766339           | Horwitz,Ariella C                 | Prim Instr      | <b>V</b>                      | Approve               |
| Instructors with <b>Grade</b><br>ability only do not<br>permit them to approve<br>the grades or post them<br>to the web—only the<br>ability to assign a<br>grade. It is up to the<br>department which<br>access to assign<br>instructors. It is highly<br>recommended that<br>each instructor be given<br>Approve access. |                     |                                   |                 |                               |                       |

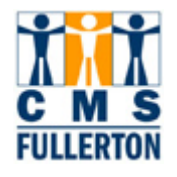

### **Meetings Tab – Field Definitions**

Field definitions and values on the **Meetings** tab:

| Field                        | Field Definition                                                                                                    | Valid Values            |
|------------------------------|----------------------------------------------------------------------------------------------------|-------------------------|
| Class Sections               |                                                                                                    |                         |
| APDB Mapping Values<br>(Cls) | Link to reporting fields that calculate faculty workload<br>using the course classification (CS) number and adjusted<br>course credit units (CCU).             |                         |
| Event ID                     | Assigned by the system upon saving for any class that has a facility assigned.                                                                                 | System assigned         |
| Meeting Pattern              |                                                                                                    |                         |
| Facility ID                  | Location of class                                                                                                    | Example: MH-121, LH-304 |
| Pat                          | Meeting Pattern                                                                                                    | Examples, MWF, TTh      |
| Contact                      | Not used at CSUF.                                                                                                    |                         |
| Empl Rcd#                    | Used for reporting purposes. Relates job information to the instructor assignment class record.                                                                |                         |
| Job Code                     | The Instructor's job code as determined by Human Resources.                                                                                                    |                         |
| APDB Dept ID                 | Used for APDB reporting to specify the Department of the instructor, from the Academic Organization Table.                                                     |                         |
| App Load                     | Check box indicating whether the assignment counts toward the instructor's Total Term FTE%.                                                                    |                         |
| Work Load                    | System auto calculates default workload hours when you schedule classes based on the academic progress units or course component workload hours for the class. |                         |
| Auto Calc                    | Automatic calculation of workload.                                                                                                    |                         |
| Assignment FTE%              | View only – represents the particular assignment's weight<br>based on the 100T weekly workload hours or the 10T OEE<br>workload hours for the assignment type  |                         |
| Room Characteristics         | Not used at CSUF. <b>Note:</b> All room scheduling preferences are made in the "College Net Resource 25" system.                                               |                         |

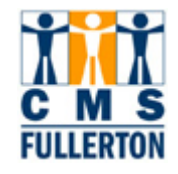

#### **Enrollment Controls**

The **Enrollment Cntrl (Control)** page is the third page tab (page) displayed for the class. This page is used for the following tasks:

- Change the status of a class section
- Attach consent required
- Set the enrollment limit

For a list of field definitions displayed on the Enrollment Controls page, please refer to page 19 of this guide.

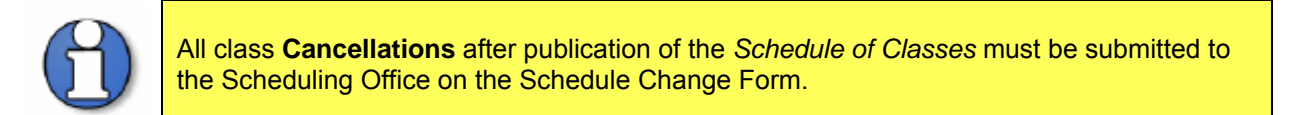

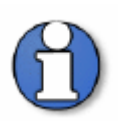

The Wait List Capacity field will be used at CSUF but is currently in the planning stage.

| Basic Data Meeting                  | s Enr              | ollment Cntri | <u>R</u> eserve Cap <u>N</u> otes   | E <u>x</u> am           | LMS Data               |                              |
|-------------------------------------|--------------------|---------------|-------------------------------------|-------------------------|------------------------|------------------------------|
| Course ID:<br>Academic Institution: | 000222<br>CSU Full | erton         | Course Offering Nbr                 | :                       | 1                      |                              |
| Term:                               | Fall 2007          |               | Undergrad                           |                         |                        |                              |
| Subject Area:                       | AMST               |               | American Studies                    |                         |                        |                              |
| Catalog Nbr:                        | 101                |               | Intro American Cultu                | re                      |                        |                              |
| Enrollment Control                  |                    |               |                                     |                         | Find   <u>View All</u> | First 🗹 1 of 5 🕨 <u>Last</u> |
| Session:<br>Class Section:          | 1<br>01            | Component:    | Regular Academic Session<br>Lecture | Class Nbr:<br>Event ID: | 10156<br>000011469     |                              |
| Class Status:                       | Activ              | е             |                                     | Cancel C                | lass                   |                              |
| Class Type:                         |                    | Enrollment    | Enrollment Status:                  | CI                      | osed                   |                              |
| Consent:                            |                    | No Consent    | Requested Room Capacit              | y:                      | 40 Total               |                              |
| 1st Auto Enroll Section             | :                  |               | Enrollment Capacity:                |                         | 40 0                   |                              |
| 2nd Auto Enroll Section             | 1:                 |               | Wait List Capacity:                 |                         | 0                      |                              |
| Resection to Section:               |                    |               | Minimum Enrollment Nbr:             |                         |                        |                              |
| 🗹 Auto Enroll from W                | /ait List          |               | Cancel if Student Enrolled          |                         |                        |                              |
|                                     |                    |               |                                     |                         |                        |                              |

📳 Save

🔍 Return to Search 🛛 🔚 Notify

Basic Data | Meetings | Enrollment Cntrl | Reserve Cap | Notes | Exam | LMS Data

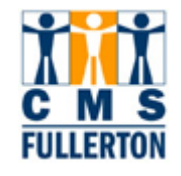

## **Viewing Enrollment Controls**

| ha tha Ola a Ot i                                                                                                    |                                                                                                    |                                                 |            |                                 |                                                          |                        |                 |
|----------------------------------------------------------------------------------------------------|----------------------------------------------------------------------------------------------------|-------------------------------------------------|------------|---------------------------------|----------------------------------------------------------|------------------------|-----------------|
| field, "Active" is                                                                                                    | Enroliment Control                                                                                  |                                                 |            |                                 |                                                          |                        | <u>Find   V</u> |
| selected in order for the                                                                                                    | Session:                                                                                            | 1                                               |            | Regular.                        | Academic Session                                         | Class Nbr:             | 10156           |
| class to appear online<br>in "Student Self-                                                                                                    | Class Section:                                                                                      | 01                                              | Compon     | ent: Lecture                    |                                                          | Event ID:              | 00001           |
| Service" and in the published <i>Schedule of</i>                                                                                                    | Class Status:                                                                                       | Ac                                              | tive       |                                 |                                                          | Cancel                 | Class           |
| Classes. A class must                                                                                                    | Class Type:                                                                                         |                                                 | Enrollm    | ent Enre                        | oliment Status:                                          | с                      | losed           |
| enrollment to occur.                                                                                                    | Consent:                                                                                            |                                                 | No Con     | sent Req                        | uested Room Capac                                        | itv:                   | 40 To           |
|                                                                                                    | 1st Auto Enroll Sect                                                                                | ion:                                            |            | Enr                             | ellment Canacitur                                        | -                      | 40              |
| If it is desired to allow<br>enrollment, but not to<br>have a section appear<br>in student self service<br>or in the published<br><i>Schedule of Classes</i> ,<br>then "Active" is<br>selected, but the<br><b>Schedule Print</b><br>checkbox is unselected<br>on the <b>Basic Data</b><br>page.<br>"Tentative" is selected<br>only if there is a good<br>possibility the class will<br>not be offered.<br>Tentative sections will<br>not appear anywhere<br>and students will not be<br>allowed to enroll. |                                                                                                    |                                                 |            |                                 | omnent capacity.                                         |                        | 40              |
| If students should be<br>allowed to register <b>only</b><br>after receiving<br>Department or<br>Instructor approval, the<br>"Dept Consent" in the                                                                                                    | Course ID:<br>Academic Institution:<br>Term:<br>Subject Area:<br>Catalog Nbr:<br>Enrollment Control | 000303<br>CSU Fulle<br>Fall 2007<br>AMST<br>499 | erton      | Cours<br>Unde<br>Ameri<br>Indep | e Offering Nbr:<br>rgrad<br>ican Studies<br>endent Study | 1<br><u>Find   ⊻ie</u> |                 |
| selected. This field is                                                                                                    | Session                                                                                             | 1                                               |            | Regular Academ                  | nic Session Class N                                      | br: 10225              |                 |
| not used for any other                                                                                                    | Class Section:                                                                                      | 01                                              | Component: | Supervision                     | Event ID                                                 | ):                     |                 |
| type of registration restriction.                                                                                                    | Class Status:                                                                                       | Active                                          | )          |                                 | Cano                                                     | el Class               |                 |
|                                                                                                    | Class Type:                                                                                         |                                                 | Enrollment | Enrollment                      | Status:                                                  | Closed                 |                 |
|                                                                                                    | Consent:                                                                                            |                                                 | Dept Cnsnt | Requested                       | Room Capacity:                                           | 5 TC                   |                 |
|                                                                                                    | 1st Auto Enroll Section                                                                             | 1:                                              |            | Enrollment                      | Capacity:                                                | 5                      |                 |
|                                                                                                    |                                                                                                    |                                                 |            | Linvingit                       | sayawayı                                                 | 5                      |                 |

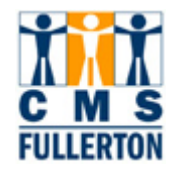

| The Enrollment         | Enroliment Control       |        |            |                          |            | Find | View All |
|------------------------|--------------------------|--------|------------|--------------------------|------------|------|----------|
| maximum number of      | Session:                 | 1      |            | Regular Academic Session | Class Nbr: | 1019 | 56       |
| students allowed to    | Class Section:           | 01     | Component: | Lecture                  | Event ID:  | 0000 | 011469   |
| Note: This field       | Class Status:            | Active | е          |                          | Cancel C   | lass |          |
| defaults based on last | Class Type:              |        | Enrollment | Enrollment Status:       | CI         | osed |          |
| ince terrir data.      | Consent:                 |        | No Consent | Requested Room Capacit   | y:         | 40   | Total    |
|                        | 1st Auto Enroll Section: |        |            | Enrollment Capacity:     |            | 40   | 0        |
|                        | 2nd Auto Enroll Section: |        |            | Wait List Capacity:      |            |      | 0        |

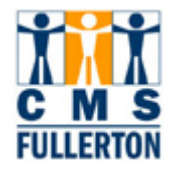

## **Enrollment Control Page – Field Definitions**

Field definitions and values on the **Enrollment Control** tab:

| Field                                                                      | Field Definition                                                                                     | Valid Values |
|----------------------------------------------------------------------------|----------------------------------------------------------------------------------------------------|--------------|
| 1 <sup>st</sup> Auto Enroll Section<br>2 <sup>nd</sup> Auto Enroll Section | Upon enrollment in the primary activity section,<br>this feature will auto enroll the student in the |              |
|                                                                            | associated activity section.                                                                         |              |
| Requested Room                                                             | Not used at CSUF.                                                                                    |              |
| Capacity                                                                   |                                                                                                    |              |
| Enrollment Capacity                                                        | Maximum enrollment of class, not to exceed                                                           |              |
|                                                                            | capacity of classroom.                                                                               |              |
| Waitlist Capacity                                                          | This field is currently not used (in planning                                                        |              |
|                                                                            | stage).                                                                                              |              |
| Minimum Enrollment Nbr                                                     | Not used at CSUF.                                                                                    |              |
| Resection to Section                                                       | Not used at CSUF.                                                                                    |              |
| Auto Enroll from Waitlist                                                  | If the box is checked, this allows a wait listed                                                     |              |
|                                                                            | student to be automatically enrolled if space                                                        |              |
|                                                                            | becomes available.                                                                                   |              |
| Cancel if Student Enrolled                                                 | Not used at CSUF.                                                                                    |              |

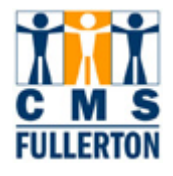

#### **Class Notes**

A class note is a note to students about a particular course or particular class sections. Class notes appear at the end of each subject in the published *"Schedule of Classes"* and are attached to each section in Student Self-Service.

For a list of field definitions displayed on the Notes page, please refer to page 22 of this guide.

|                            | gs 🔰 <u>E</u> nrollment Cntr | Reserve Cap Notes Exam LMS Data                     |
|----------------------------|------------------------------|-----------------------------------------------------|
| - ID                       |                              |                                                     |
| Course ID:                 | 000222                       | Course Offering Nbr:                                |
| Academic Institution:      | CSU Fullerton                |                                                     |
| Term:                      | Fall 2007                    | Undergrad                                           |
| Subject Area:              | AMST                         | American Studies                                    |
| Catalog Nbr:               | 101                          | Intro American Culture                              |
| Class Sections             |                              | Find   <u>View All</u> First 🖪 1 of 5 🕨 <u>Last</u> |
| Session:                   | 1                            | Regular Academic Session Class Nbr: 10156           |
| Class Section:             | 01 Compone                   | t: Lecture Event ID: 000011469                      |
| Class Notes                |                              | <u>Find</u>   View All First 🖪 1 of 1 🕨 Last        |
| Sequence Number:           | 1                            |                                                     |
| Print Location:            | After                        | Even if Class Not in Schedule                       |
| Note Nbr:                  |                              |                                                     |
|                            | Copy Note                    |                                                     |
| Free Format Text:          |                              |                                                     |
|                            | Clear Note                   |                                                     |
| Basic Data   Meetings   Er | Search TEPrevious in I       | st HE Next in List EN Notify                        |

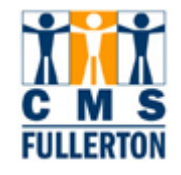

## Viewing Class Notes

| If a note is meant to<br>appear for each <b>Class</b><br><b>Section</b> of a course, a<br><b>Note Nbr</b> is posted to<br>each section<br>individually.                      | Course ID:<br>Academic Institution:<br>Term:<br>Subject Area:<br>Catalog Nbr:<br>Class Sections | 000222<br>CSU Fullerton<br>Fall 2007<br>AMST<br>101 | Course Offering Nbr: 1<br>Undergrad<br>American Studies<br>Intro American Culture<br><u>Find   View A</u>          |
|----------------------------------------------------------------------------------------------------|-------------------------------------------------------------------------------------------------|-----------------------------------------------------|----------------------------------------------------------------------------------------------------|
|                                                                                                    | Session:<br>Class Section:<br>Class Notes                                                       | 1<br>01 Component:                                  | Regular Academic Session Class Nbr: 10156<br>: Lecture Event ID: 000011469                                         |
|                                                                                                    | Sequence Number:<br>Print Location:<br>Note Nbr:<br>Free Format Text:                           | 1<br>After<br>Copy Note<br>Clear Note               | Even if Class Not in Schedule                                                                                      |
| Free Format Text<br>notes are section<br>specific and roll from<br>term to term. This type<br>of note does <u>not</u> update<br>the Notes table and<br>therefore will not be | Course ID:<br>Academic Institution:<br>Term:<br>Subject Area:<br>Catalog Nbr:<br>Class Sections | 000222<br>CSU Fullerton<br>Fall 2007<br>AMST<br>101 | Course Offering Nbr: 1<br>Undergrad<br>American Studies<br>Intro American Culture<br>Find   View A                 |
| assigned a permanent<br>Note Nbr.                                                                                                    | Session:<br>Class Section:<br>Class Notes<br>Sequence Number:                                   | 1<br>01 Component:<br>1                             | Regular Academic Session <b>Class Nbr:</b> 10156<br>: Lecture <b>Event ID:</b> 000011469<br><u>Find</u>   View All |
|                                                                                                    | Print Location:                                                                                 | Anter                                               |                                                                                                    |

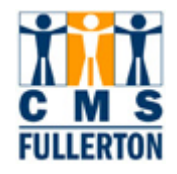

### **Class Notes – Field Definitions**

Field definitions and values on the **Class Notes** tab:

| Field                            | Field Definition                                                                                                    | Valid Values    |
|----------------------------------|----------------------------------------------------------------------------------------------------|-----------------|
| Sequence Number                  | System creates a class notes sequence number.<br>This number determines the display order of the<br>class notes for a section if there are multiple<br>notes. You can override this number. |                 |
| Even if Class not in<br>Schedule | Not used at CSUF.                                                                                                    |                 |
| Print Location                   | Determines the printing position of the class note.                                                                                                    | Before<br>After |
| Note Nbr                         | The sequential number that is assigned to the Class Note.                                                                                                    |                 |
| Free Format Text                 | Notes are section specific and roll from term to<br>term. This type of note does not update the Notes<br>table and therefore will not be assigned a<br>permanent Note Nbr.                  |                 |

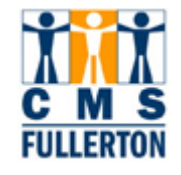

### **Class Associations**

The Class Associations component consists of three tabs:

- 1. Class Associations
- 2. Class Components
- 3. Class Requisites

| Class Associations                  | Class <u>C</u> omponents | Class <u>R</u> equisites |                          |                              |
|-------------------------------------|--------------------------|--------------------------|--------------------------|------------------------------|
| Course ID:<br>Academic Institution: | 003532<br>CSU Fullerton  | Course                   | Offering Nbr:            | 1                            |
| Term:                               | Fall 2007                | Underg                   | rad                      |                              |
| Subject Area:                       | EDEL                     | Elemer                   | ntary & Bilingual Ed     |                              |
| Catalog Nbr:                        | 429                      | Intgrtd                  | Curr Inst Ele Sch        | Class Roll                   |
| Session:                            | 1                        | Regula                   | r Academic Session       | 010001101                    |
| Class Associations                  |                          |                          | <u>Find   View All</u> F | First 🗹 1 of 2 🕨 <u>Last</u> |
| Associated Class:                   | 6                        |                          |                          |                              |
| Minimum Units:                      | 3.00                     | Maximum Ur               | its: 3.0                 | 10                           |
| Academic Progress                   | Units: 3.00              | FA Units:                | 3.0                      | 10                           |
| Course Count:                       | 1.00                     | Course Cont              | act Hours:               |                              |
| Billing Factor:                     | 1.000                    | Instructor Ed            | it: No C                 | hoice                        |
| Tuition Group:                      |                          |                          |                          |                              |
|                                     | Use B                    | lind Grading             |                          |                              |
| Class Associations   Class          | Search TE Previous in    | List + Next in List      | E Notify                 |                              |

These pages are primarily viewed by department coordinators.

**Class Associations** compiles data from the catalog and may be used by the Scheduling Office for the following functions:

- Set variable unit courses to fixed units. (Contact the Scheduling Office if you require this type of change.)
- View the Grading Basis for a course.
- View Contact Hours, Associated Class, and Requisites.

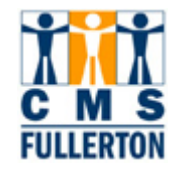

#### **Variable Unit Courses**

When a course is created in the catalog as a variable unit course, the department coordinator must, at the time of schedule building, determine if a class will be offered as variable unit(s) or fixed unit(s). If it is determined that the class will be offered as a fixed unit class, the department coordinator must notify the Scheduling Office that changes are required.

To view this activity, navigate to the Adjust Class Associations component, displayed below.

### Navigate to Adjust Class Associations

| Step 1<br>Navigate to the "Adjust<br>Class Associations"<br>page:<br><u>Home &gt; Curriculum</u><br><u>Management &gt; Adjust</u><br><u>Class Associations</u>                                                             | Menu         Search:         >>>>>>>>>>>>>>>>>>>>>>>>>>>>>>                                                                                                    | Main Menu > Curriculum Manager Schedule of Class Maintain schedule of classes info Class Search View the schedule of class Update Sections of a Class View and update class se summary information for a course. | nent > SSES Firmation.  ses. Maintain Schedule of Classes Add, view, and update schedule of classes data. | Adjust Class Associations<br>Adjust units, change instructor<br>edit views, and select blind<br>grading option. |
|----------------------------------------------------------------------------------------------------|----------------------------------------------------------------------------------------------------|----------------------------------------------------------------------------------------------------|----------------------------------------------------------------------------------------------------|----------------------------------------------------------------------------------------------------|
| The Find an Existing<br>Value page displays.<br>To find a class for a<br>particular semester,<br>you must enter the<br>following search criteria<br>(at minimum):<br>• Academic<br>Institution<br>• Term<br>• Subject Area | Adjust Class Asso         Enter any information y         Find an Existing Val         Academic Institution:         Term:         Subject Area:         Catalog Nbr:         Academic Career:         Session:         Course ID:         Course Offering Nbr:         Description:         Case Sensitive         Search       Cleater | ciations         you have and click Search         Image: search         Image: search         Image: search         Image: search                                                                               | h. Leave fields blank for a lis                                                                           | st of all values.                                                                                               |

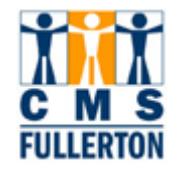

| Step 2                                                                                                    |                                                                                                    |                                                                                                    |                                                                                                    |                                                                                                    |                                                                                                    |                                                                                                    |                                                                                                    |                                                                                                    |                                                                                                    |      |
|----------------------------------------------------------------------------------------------------|----------------------------------------------------------------------------------------------------|----------------------------------------------------------------------------------------------------|----------------------------------------------------------------------------------------------------|----------------------------------------------------------------------------------------------------|----------------------------------------------------------------------------------------------------|----------------------------------------------------------------------------------------------------|----------------------------------------------------------------------------------------------------|----------------------------------------------------------------------------------------------------|----------------------------------------------------------------------------------------------------|------|
|                                                                                                    | Adjust Cl                                                                                                    | lass A                                                                                                    | Associ                                                                                                    | ations                                                                                                    |                                                                                                    |                                                                                                    |                                                                                                    |                                                                                                    |                                                                                                    |      |
| Enter the Academic                                                                                                    | Enter any ir                                                                                                    | nforma                                                                                                    | tion you                                                                                                    | have an                                                                                                    | d click Sear                                                                                                    | h. Leave                                                                                                    | e fields k                                                                                                    | lank for a                                                                                                    | list of all values.                                                                                                    |      |
| which stands for                                                                                                    |                                                                                                    |                                                                                                    |                                                                                                    |                                                                                                    |                                                                                                    |                                                                                                    |                                                                                                    |                                                                                                    |                                                                                                    |      |
| "Fullerton Campus".                                                                                                    | Find an E                                                                                                    | xistin                                                                                                    | g Value                                                                                                    |                                                                                                    |                                                                                                    |                                                                                                    |                                                                                                    |                                                                                                    |                                                                                                    |      |
| • Entor the Acadomic                                                                                                    |                                                                                                    |                                                                                                    |                                                                                                    |                                                                                                    |                                                                                                    |                                                                                                    |                                                                                                    |                                                                                                    |                                                                                                    |      |
| • Enter the Academic<br>Term.                                                                                                    | Academic                                                                                                    | Institu                                                                                                    | tion: =                                                                                                    | *                                                                                                    | FLCM                                                                                                    | P                                                                                                    |                                                                                                    | Q                                                                                                    |                                                                                                    |      |
| • Entor the Subject                                                                                                    | Term:                                                                                                    |                                                                                                    | =                                                                                                    | ~                                                                                                    | 2077                                                                                                    |                                                                                                    |                                                                                                    | Q                                                                                                    |                                                                                                    |      |
| Area and Catalog                                                                                                    | Subject Ar                                                                                                    | ea:                                                                                                    | =                                                                                                    | ~                                                                                                    | EDEL                                                                                                    |                                                                                                    |                                                                                                    | Q                                                                                                    |                                                                                                    |      |
| Nbr (if known).                                                                                                    | Catalog Nb                                                                                                    | r:                                                                                                    | be                                                                                                    | ains wit                                                                                                    | n 🗸                                                                                                    |                                                                                                    |                                                                                                    |                                                                                                    |                                                                                                    |      |
| Subject Area is the                                                                                                    | Academic                                                                                                    | Caree                                                                                                    | r: =                                                                                                    |                                                                                                    |                                                                                                    |                                                                                                    |                                                                                                    |                                                                                                    | ~                                                                                                    |      |
| course prefix. For                                                                                                    | Saccion                                                                                                    | 0                                                                                                    |                                                                                                    |                                                                                                    |                                                                                                    |                                                                                                    |                                                                                                    |                                                                                                    |                                                                                                    |      |
| and Bilingual                                                                                                    | 362510H.                                                                                                    |                                                                                                    | -                                                                                                    |                                                                                                    |                                                                                                    |                                                                                                    |                                                                                                    |                                                                                                    |                                                                                                    |      |
| Education = EDEL.                                                                                                    | Course ID:                                                                                                    |                                                                                                    | 90                                                                                                    | egins Witi                                                                                                    |                                                                                                    |                                                                                                    |                                                                                                    |                                                                                                    |                                                                                                    |      |
| If you do not know the                                                                                                    | Course Off                                                                                                    | ering                                                                                                    | Nbr: =                                                                                                    | •                                                                                                    | ×                                                                                                    |                                                                                                    |                                                                                                    |                                                                                                    |                                                                                                    |      |
| "Term" code or "Subject                                                                                                    | Description                                                                                                    | n:                                                                                                    | be                                                                                                    | egins wit                                                                                                    | h 🔽                                                                                                    |                                                                                                    |                                                                                                    |                                                                                                    |                                                                                                    |      |
| Area", click on the                                                                                                    | Case Se                                                                                                    | ensitiv                                                                                                    | /e                                                                                                    |                                                                                                    |                                                                                                    |                                                                                                    |                                                                                                    |                                                                                                    |                                                                                                    |      |
| ICON for a list of valid                                                                                                    |                                                                                                    |                                                                                                    |                                                                                                    |                                                                                                    |                                                                                                    |                                                                                                    |                                                                                                    |                                                                                                    |                                                                                                    |      |
|                                                                                                    |                                                                                                    |                                                                                                    |                                                                                                    |                                                                                                    |                                                                                                    |                                                                                                    |                                                                                                    |                                                                                                    |                                                                                                    |      |
| Step 3                                                                                                    | Search Re                                                                                                    | esults                                                                                                    | ;                                                                                                    |                                                                                                    |                                                                                                    |                                                                                                    |                                                                                                    |                                                                                                    |                                                                                                    |      |
|                                                                                                    |                                                                                                    |                                                                                                    |                                                                                                    | First 🗃 1-50 of 50                                                                                                    |                                                                                                    |                                                                                                    |                                                                                                    |                                                                                                    |                                                                                                    |      |
| Olicitation                                                                                                    | View All                                                                                                    |                                                                                                    |                                                                                                    |                                                                                                    |                                                                                                    |                                                                                                    |                                                                                                    |                                                                                                    | First ┥ 1-50 of 50 🕞 L                                                                                                    | .ast |
| Click the                                                                                                    |                                                                                                    |                                                                                                    | Subject                                                                                                    | Catalog                                                                                                    | Academic                                                                                                    |                                                                                                    | Course                                                                                                    | Course                                                                                                    | First ┥ 1-50 of 50 🕨 L                                                                                                    | .ast |
| Click the<br>Search button.                                                                                                    | View All<br>Academic<br>Institution                                                                                                    | Term                                                                                                    | <u>Subject</u><br><u>Area</u>                                                                                      | <u>Catalog</u><br><u>Nbr</u>                                                                                                    | <u>Academic</u><br><u>Career</u>                                                                                                    | Session                                                                                                    | Course<br>ID                                                                                                    | <u>Course</u><br>Offering<br>Nbr                                                                                         | First  I-50 of 50  F                                                                                                    | .ast |
| Click the<br>Search button.<br>Note: If only the                                                                                                    | VIEW All Academic Institution FLCMP                                                                                                    | <u>Term</u>                                                                                                   | Subject<br>Area<br>EDEL                                                                                            | Catalog<br>Nbr<br>X932                                                                                                    | <mark>Academic</mark><br>Career<br>Extd Ed                                                                                                    | Session<br>Special                                                                                                    | Course<br>ID<br>003474                                                                                                    | <u>Course</u><br>Offering<br><u>Nbr</u><br>1                                                                             | First <b>1</b> -50 of 50 <b>E</b> L Description In-Service Topics Tchrs                                                                                                    | .ast |
| Click the<br>Search button.<br>Note: If only the<br>minimum fields are                                                                                                    | VIEW All<br>Academic<br>Institution<br>FLCMP<br>FLCMP                                                                                                    | Term<br>2077<br>2077                                                                                          | Subject<br>Area<br>EDEL<br>EDEL                                                                                    | Catalog<br>Nbr<br>X932<br>X934                                                                                                    | Academic<br>Career<br>Extd Ed<br>Extd Ed                                                                                                    | Session<br>Special<br>Special                                                                                                    | Course<br>ID<br>003474<br>003476                                                                                                    | Course<br>Offering<br>Nbr<br>1<br>1                                                                                      | First                                                                                                    | .ast |
| Click the<br>Search button.<br>Note: If only the<br>minimum fields are<br>entered, a list of all<br>available classes within                                                                                                    | Academic<br>Institution<br>FLCMP<br>FLCMP<br>FLCMP                                                                                                    | Term<br>2077<br>2077<br>2077                                                                                  | Subject<br>Area<br>EDEL<br>EDEL<br>EDEL                                                                            | Catalog<br>Nbr<br>                                                                                                    | Academic<br>Career<br>Extd Ed<br>Extd Ed<br>Extd Ed                                                                                                    | Session<br>Special<br>Special<br>Special                                                                                                    | Course<br>D<br>003474<br>003476<br>003477                                                                                                    | Course<br>Offering<br>Nbr<br>1<br>1<br>1                                                                                 | First  1-50 of 50  L  Description In-Service Topics Tchrs Online Topics-Educators I Online Topics-Educators II                                                                                                    | .ast |
| Click the<br>Search button.<br><b>Note:</b> If only the<br>minimum fields are<br>entered, a list of all<br>available classes within<br>the subject will display                                                                     | Academic<br>Institution<br>FLCMP<br>FLCMP<br>FLCMP<br>FLCMP                                                                                                    | <b>Term</b> 2077 2077 2077 2077                                                                               | Subject<br>Area<br>EDEL<br>EDEL<br>EDEL<br>EDEL                                                                    | Catalog<br>Nbr<br>X932<br>X934<br>X935<br>110                                                                                                    | Academic<br>Career<br>Extd Ed<br>Extd Ed<br>Extd Ed<br>Undergrad                                                                                                    | Session<br>Special<br>Special<br>Special<br>Regular                                                                                                    | Course<br>D<br>003474<br>003476<br>003477<br>003719                                                                                                    | Course<br>Offering<br>Nbr<br>1<br>1<br>1<br>2                                                                            | First  1-50 of 50  L  Description In-Service Topics Tchrs Online Topics-Educators I Online Topics-Educatrs II Teaching Exper:Exploratn                                                                                                    | .ast |
| Click the<br>Search button.<br><b>Note:</b> If only the<br>minimum fields are<br>entered, a list of all<br>available classes within<br>the subject will display.                                                                    | Academic<br>Institution<br>FLCMP<br>FLCMP<br>FLCMP<br>FLCMP<br>FLCMP                                                                                                    | Term           2077           2077           2077           2077           2077           2077           2077 | Subject<br>Area<br>EDEL<br>EDEL<br>EDEL<br>EDEL<br>EDEL                                                            | Catalog<br>Nbr<br>X932<br>X934<br>X935<br>110<br>315                                                                                                    | Academic<br>Career<br>Extd Ed<br>Extd Ed<br>Extd Ed<br>Undergrad                                                                                                    | Session<br>Special<br>Special<br>Regular<br>Regular                                                                                                    | Course<br>D<br>003474<br>003476<br>003477<br>003719<br>003526                                                                                                    | Course<br>Offering<br>Nbr<br>1<br>1<br>1<br>2<br>2                                                                       | First  1-50 of 50  L  Description In-Service Topics Tchrs Online Topics-Educators I Online Topics-Educatrs II Teaching Exper:Exploratn Intro Elem Class Teach                                                                                                    | ast  |
| Click the<br>Search button.<br><b>Note:</b> If only the<br>minimum fields are<br>entered, a list of all<br>available classes within<br>the subject will display.                                                                    | Academic<br>Institution<br>FLCMP<br>FLCMP<br>FLCMP<br>FLCMP<br>FLCMP<br>FLCMP                                                                                                    | 2077<br>2077<br>2077<br>2077<br>2077<br>2077<br>2077                                                          | Subject<br>Area<br>EDEL<br>EDEL<br>EDEL<br>EDEL<br>EDEL<br>EDEL                                                    | Catalog<br>Nbr<br>2332<br>2934<br>2935<br>110<br>315<br>325                                                                                                    | Academic<br>Career<br>Extd Ed<br>Extd Ed<br>Extd Ed<br>Undergrad<br>Undergrad                                                                                                 | Session<br>Special<br>Special<br>Special<br>Regular<br>Regular<br>Regular                                                                                         | Course<br>D<br>003474<br>003476<br>003477<br>003719<br>003526<br>003527                                                                                                    | Course<br>Offering<br><u>Nbr</u><br>1<br>1<br>1<br>2<br>1<br>1<br>1                                                      | First  1-50 of 50  L L Description In-Service Topics Tchrs Online Topics-Educators I Online Topics-Educatrs II Teaching Exper:Exploratn Intro Elem Class Teach Cultural Pluralism El Sch                                                                                                    | ast  |
| Click the<br>Search button.<br><b>Note:</b> If only the<br>minimum fields are<br>entered, a list of all<br>available classes within<br>the subject will display.                                                                    | Academic<br>Institution<br>FLCMP<br>FLCMP<br>FLCMP<br>FLCMP<br>FLCMP<br>FLCMP<br>FLCMP                                                                                                    | 2077<br>2077<br>2077<br>2077<br>2077<br>2077<br>2077<br>2077                                                  | Subject<br>Area<br>EDEL<br>EDEL<br>EDEL<br>EDEL<br>EDEL<br>EDEL                                                    | Catalog<br>Nbr<br>2932<br>2934<br>2935<br>110<br>315<br>325<br>429                                                                                                    | Academic<br>Career<br>Extd Ed<br>Extd Ed<br>Extd Ed<br>Undergrad<br>Undergrad<br>Undergrad                                                                                    | Session<br>Special<br>Special<br>Special<br>Regular<br>Regular<br>First 7                                                                                         | Course<br>D<br>003474<br>003476<br>003477<br>003719<br>003526<br>003527<br>003532                                                                                           | Course<br>Offering<br>Nbr<br>1<br>1<br>1<br>2<br>2<br>1<br>1<br>1<br>1<br>1                                              | First 1-50 of 50 E L Description In-Service Topics Tchrs Online Topics-Educators I Online Topics-Educators II Teaching Exper:Exploratn Intro Elem Class Teach Cultural Pluralism EI Sch Intgrtd Curr Inst Ele Sch                                                                                                    | .ast |
| Click the<br>Search button.<br><b>Note:</b> If only the<br>minimum fields are<br>entered, a list of all<br>available classes within<br>the subject will display.                                                                    | Academic<br>Institution<br>FLCMP<br>FLCMP<br>FLCMP<br>FLCMP<br>FLCMP<br>FLCMP<br>FLCMP<br>FLCMP                                                                                                    | <b>Term</b> 2077 2077 2077 2077 2077 2077 2077 207                                                            | Subject<br>Area<br>EDEL<br>EDEL<br>EDEL<br>EDEL<br>EDEL<br>EDEL<br>EDEL<br>EDE                                     | Catalog<br>Nbr<br>2932<br>2934<br>2935<br>110<br>315<br>325<br>429<br>429                                                                                                    | Academic<br>Career<br>Extd Ed<br>Extd Ed<br>Undergrad<br>Undergrad<br>Undergrad<br>Undergrad                                                                                  | Session<br>Special<br>Special<br>Special<br>Regular<br>Regular<br>First 7<br>Regular                                                                              | Course<br>D<br>003474<br>003476<br>003477<br>003719<br>003526<br>003527<br>003532<br>003532                                                                                 | Course<br>Offering<br>Nbr<br>1<br>1<br>1<br>2<br>2<br>1<br>1<br>1<br>1<br>1<br>1<br>1                                    | First 1-50 of 50 E L Description In-Service Topics Tchrs Online Topics-Educators I Online Topics-Educators II Teaching Exper:Exploratn Intro Elem Class Teach Cultural Pluralism EI Sch Intgrtd Curr Inst Ele Sch Intgrtd Curr Inst Ele Sch                                                                                                    | .ast |
| Click the<br>Search button.<br><b>Note:</b> If only the<br>minimum fields are<br>entered, a list of all<br>available classes within<br>the subject will display.                                                                    | Academic<br>Institution<br>FLCMP<br>FLCMP<br>FLCMP<br>FLCMP<br>FLCMP<br>FLCMP<br>FLCMP<br>FLCMP                                                                                                    | 2077<br>2077<br>2077<br>2077<br>2077<br>2077<br>2077<br>2077                                                  | Subject<br>Area<br>EDEL<br>EDEL<br>EDEL<br>EDEL<br>EDEL<br>EDEL<br>EDEL<br>EDE                                     | Catalog<br>Nbr<br>2932<br>2934<br>2935<br>110<br>315<br>325<br>429<br>429                                                                                                    | Academic<br>Career<br>Extd Ed<br>Extd Ed<br>Extd Ed<br>Undergrad<br>Undergrad<br>Undergrad<br>Undergrad                                                                       | Session<br>Special<br>Special<br>Regular<br>Regular<br>Regular<br>First 7<br>Regular                                                                              | Course<br>D<br>003474<br>003476<br>003477<br>003719<br>003526<br>003527<br>003532<br>003532                                                                                 | Course<br>Offering<br>Nbr<br>1<br>1<br>1<br>2<br>2<br>1<br>1<br>1<br>1<br>1<br>1<br>1<br>1                               | First 1-50 of 50 E L Description In-Service Topics Tchrs Online Topics-Educators I Online Topics-Educators II Teaching Exper:Exploratn Intro Elem Class Teach Cultural Pluralism EI Sch Intgrtd Curr Inst Ele Sch Intgrtd Curr Inst Ele Sch                                                                                                    | .ast |
| Click the<br>Search button.<br>Note: If only the<br>minimum fields are<br>entered, a list of all<br>available classes within<br>the subject will display.                                                                           | Academic<br>Institution<br>FLCMP<br>FLCMP<br>FLCMP<br>FLCMP<br>FLCMP<br>FLCMP<br>FLCMP<br>FLCMP<br>FLCMP                                                                                                    | 2077<br>2077<br>2077<br>2077<br>2077<br>2077<br>2077<br>2077                                                  | Subject<br>Area<br>EDEL<br>EDEL<br>EDEL<br>EDEL<br>EDEL<br>EDEL<br>EDEL<br>EDE                                     | Catalog<br>Nbr<br>2932<br>2934<br>2935<br>110<br>315<br>325<br>429<br>429                                                                                                    | Academic<br>Career<br>Extd Ed<br>Extd Ed<br>Extd Ed<br>Undergrad<br>Undergrad<br>Undergrad<br>Undergrad                                                                       | Session<br>Special<br>Special<br>Regular<br>Regular<br>First 7<br>Regular                                                                                         | Course<br>D<br>003474<br>003476<br>003477<br>003719<br>003526<br>003527<br>003532<br>003532                                                                                 | Course<br>Offering<br>Hbr<br>1<br>1<br>1<br>2<br>1<br>1<br>1<br>1<br>1<br>1                                              | First 1.50 of 50 L<br>Description In-Service Topics Tchrs Online Topics-Educators I Online Topics-Educators II Teaching Exper:Exploratn Intro Elem Class Teach Cultural Pluralism El Sch Intgrtd Curr Inst Ele Sch Intgrtd Curr Inst Ele Sch                                                                                                    | .ast |
| Click the<br>Search button.<br>Note: If only the<br>minimum fields are<br>entered, a list of all<br>available classes within<br>the subject will display.                                                                           | Academic<br>Institution<br>FLCMP<br>FLCMP<br>FLCMP<br>FLCMP<br>FLCMP<br>FLCMP<br>FLCMP<br>FLCMP<br>FLCMP<br>FLCMP                                                                                           | 2077<br>2077<br>2077<br>2077<br>2077<br>2077<br>2077<br>2077                                                  | Subject<br>Area<br>EDEL<br>EDEL<br>EDEL<br>EDEL<br>EDEL<br>EDEL<br>EDEL                                            | Catalog<br>Nbr<br>2932<br>2934<br>2935<br>110<br>315<br>325<br>429<br>429                                                                                                    | Academic<br>Career<br>Extd Ed<br>Extd Ed<br>Extd Ed<br>Undergrad<br>Undergrad<br>Undergrad<br>Undergrad                                                                       | Session<br>Special<br>Special<br>Regular<br>Regular<br>First 7<br>Regular                                                                                         | Course<br>D<br>003474<br>003476<br>003477<br>003719<br>003526<br>003527<br>003532<br>003532                                                                                 | Course                                                                                                    | First 1-50 of 50 L<br>Description<br>In-Service Topics Tchrs<br>Online Topics-Educators I<br>Online Topics-Educatrs II<br>Teaching Exper:Explorath<br>Intro Elem Class Teach<br>Cultural Pluralism El Sch<br>Intgrtd Curr Inst Ele Sch<br>Intgrtd Curr Inst Ele Sch<br>Intgrtd Curr Inst Ele Sch                                                                                                    | Last |
| Click the<br>Search button.<br>Note: If only the<br>minimum fields are<br>entered, a list of all<br>available classes within<br>the subject will display.<br>Step 4<br>Click on the name of<br>the class you would like<br>to viou  | Academic<br>Institution<br>FLCMP<br>FLCMP<br>FLCMP<br>FLCMP<br>FLCMP<br>FLCMP<br>FLCMP<br>FLCMP<br>FLCMP<br>FLCMP<br>FLCMP<br>FLCMP<br>FLCMP<br>FLCMP                                                       | 2077<br>2077<br>2077<br>2077<br>2077<br>2077<br>2077<br>2077                                                  | Subject<br>Area<br>EDEL<br>EDEL<br>EDEL<br>EDEL<br>EDEL<br>EDEL<br>EDEL<br>EDE                                     | Catalog<br>Nbr<br>2332<br>2334<br>2935<br>110<br>315<br>325<br>429<br>429<br>429<br>429<br>Nbr                                                                                                 | Academic<br>Career<br>Extd Ed<br>Extd Ed<br>Extd Ed<br>Undergrad<br>Undergrad<br>Undergrad<br>Undergrad                                                                       | Session<br>Special<br>Special<br>Special<br>Regular<br>Regular<br>First 7<br>Regular                                                                              | Course<br>D<br>003474<br>003476<br>003477<br>003526<br>003527<br>003532<br>003532                                                                                           | Course<br>Offering<br>Nbr<br>1<br>1<br>1<br>2<br>1<br>1<br>1<br>1<br>1<br>1<br>1<br>1<br>1<br>1<br>1<br>1<br>1<br>1<br>1 | First  1-50 of 50  L  Description In-Service Topics Tchrs Online Topics-Educators I Online Topics-Educators I Online Topics-Educatrs II Teaching Exper:Exploratn Intro Elem Class Teach Cultural Pluralism El Sch Intgrtd Curr Inst Ele Sch Intgrtd Curr Inst Ele Sch First  1-50 of 50  I I Description                                                                                                    | Last |
| Click the<br>Search button.<br>Note: If only the<br>minimum fields are<br>entered, a list of all<br>available classes within<br>the subject will display.<br>Step 4<br>Click on the name of<br>the class you would like<br>to view. | Academic<br>Institution<br>FLCMP<br>FLCMP<br>FLCMP<br>FLCMP<br>FLCMP<br>FLCMP<br>FLCMP<br>FLCMP<br>FLCMP<br>FLCMP<br>View All<br>Academic<br>Institution                                                    | 2077<br>2077<br>2077<br>2077<br>2077<br>2077<br>2077<br>2077                                                  | Subject<br>Area<br>EDEL<br>EDEL<br>EDEL<br>EDEL<br>EDEL<br>EDEL<br>EDEL<br>EDE                                     | Catalog<br>Nbr<br>2932<br>2934<br>2935<br>110<br>315<br>325<br>429<br>429<br>429<br>429                                                                                                    | Academic<br>Career<br>Extd Ed<br>Extd Ed<br>Extd Ed<br>Undergrad<br>Undergrad<br>Undergrad<br>Undergrad<br>Undergrad                                                          | Session<br>Special<br>Special<br>Regular<br>Regular<br>First 7<br>Regular                                                                                         | Course<br>D<br>003474<br>003476<br>003477<br>003719<br>003526<br>003527<br>003532<br>003532                                                                                 | Course<br>Offering<br>Nbr<br>1<br>1<br>1<br>2<br>1<br>1<br>1<br>1<br>1<br>1<br>1<br>1<br>1<br>1<br>1<br>1<br>1<br>1<br>1 | First  1-50 of 50  L  Description In-Service Topics Tchrs Online Topics-Educators I Online Topics-Educators I Online Topics-Educators II Teaching Exper:Exploratn Intro Elem Class Teach Cultural Pluralism El Sch Intgrtd Curr Inst Ele Sch Intgrtd Curr Inst Ele Sch Intgrtd Curr In | Last |
| Click the<br>Search button.<br>Note: If only the<br>minimum fields are<br>entered, a list of all<br>available classes within<br>the subject will display.<br>Step 4<br>Click on the name of<br>the class you would like<br>to view. | Academic<br>Institution<br>FLCMP<br>FLCMP<br>FLCMP<br>FLCMP<br>FLCMP<br>FLCMP<br>FLCMP<br>FLCMP<br>FLCMP<br>FLCMP<br>FLCMP<br>FLCMP<br>FLCMP                                                                | 2077<br>2077<br>2077<br>2077<br>2077<br>2077<br>2077<br>2077                                                  | Subject<br>Area<br>EDEL<br>EDEL<br>EDEL<br>EDEL<br>EDEL<br>EDEL<br>EDEL<br>EDE                                     | Catalog<br>Nbr<br>2932<br>2934<br>2935<br>110<br>315<br>325<br>429<br>429<br>429<br>429<br>429                                                                                                 | Academic<br>Career<br>Extd Ed<br>Extd Ed<br>Extd Ed<br>Undergrad<br>Undergrad<br>Undergrad<br>Undergrad<br>Undergrad                                                          | Session<br>Special<br>Special<br>Regular<br>Regular<br>First 7<br>Regular<br>Session                                                                              | Course<br>D<br>003474<br>003476<br>003477<br>003719<br>003526<br>003527<br>003532<br>003532<br>003532                                                                       | Course<br>Offering<br>Nbr<br>1<br>1<br>1<br>2<br>1<br>1<br>1<br>1<br>1<br>1<br>1<br>1<br>1<br>1<br>1<br>1<br>1<br>1<br>1 | First       1-50 of 50       L         Description         In-Service Topics Tchrs         Online Topics-Educators I         Online Topics-Educators I         Online Topics-Educators I         Teaching Exper:Explorath         Intro Elem Class Teach         Cultural Pluralism El Sch         Intgrtd Curr Inst Ele Sch         Intgrtd Curr Inst Ele Sch         Pescription         Description         In-Service Topics Tchrs         Online Topics Feducate                                                                                                    | Last |
| Click the<br>Search button.<br>Note: If only the<br>minimum fields are<br>entered, a list of all<br>available classes within<br>the subject will display.<br>Step 4<br>Click on the name of<br>the class you would like<br>to view. | Academic<br>Institution<br>FLCMP<br>FLCMP<br>FLCMP<br>FLCMP<br>FLCMP<br>FLCMP<br>FLCMP<br>FLCMP<br>FLCMP<br>FLCMP<br>FLCMP<br>FLCMP<br>FLCMP<br>FLCMP<br>FLCMP                                              | 2077<br>2077<br>2077<br>2077<br>2077<br>2077<br>2077<br>2077                                                  | Subject<br>Area<br>EDEL<br>EDEL<br>EDEL<br>EDEL<br>EDEL<br>EDEL<br>EDEL<br>EDE                                     | Catalog<br>Nbr<br>2,932<br>2,934<br>2,935<br>110<br>315<br>325<br>429<br>429<br>429<br>429<br>429<br>429<br>429<br>429<br>429<br>429                                                           | Academic<br>Career<br>Extd Ed<br>Extd Ed<br>Extd Ed<br>Undergrad<br>Undergrad<br>Undergrad<br>Undergrad<br>Undergrad<br>Undergrad<br>Extd Ed<br>Extd Ed<br>Extd Ed            | Session<br>Special<br>Special<br>Special<br>Regular<br>Regular<br>First 7<br>Regular<br>Session<br>Special<br>Special                                             | Course<br>D<br>003474<br>003476<br>003477<br>003719<br>003526<br>003527<br>003532<br>003532<br>003532                                                                       | Course<br>Offering<br>Nbr<br>1<br>1<br>1<br>2<br>1<br>1<br>1<br>1<br>1<br>1<br>1<br>1<br>1<br>1<br>1<br>1<br>1<br>1<br>1 | First  1-50 of 50  L  Description In-Service Topics Tchrs Online Topics-Educators I Online Topics-Educators I Interce Elem Class Teach Cultural Pluralism El Sch Intertd Curr Inst Ele Sch Intertd Curr Inst Ele Sch Intertd Curr  | Last |
| Click the<br>Search button.<br>Note: If only the<br>minimum fields are<br>entered, a list of all<br>available classes within<br>the subject will display.<br>Step 4<br>Click on the name of<br>the class you would like<br>to view. | Academic<br>Institution<br>FLCMP<br>FLCMP<br>FLCMP<br>FLCMP<br>FLCMP<br>FLCMP<br>FLCMP<br>FLCMP<br>FLCMP<br>FLCMP<br>FLCMP<br>FLCMP<br>FLCMP<br>FLCMP<br>FLCMP<br>FLCMP                                     | 2077<br>2077<br>2077<br>2077<br>2077<br>2077<br>2077<br>2077                                                  | Subject<br>Area<br>EDEL<br>EDEL<br>EDEL<br>EDEL<br>EDEL<br>EDEL<br>EDEL<br>Subject<br>Area<br>EDEL<br>EDEL<br>EDEL | Catalog<br>Nbr<br>2,932<br>2,934<br>2,935<br>110<br>315<br>325<br>429<br>429<br>429<br>429<br>429<br>429<br>429<br>429<br>429<br>429                                                           | Academic<br>Career<br>Extd Ed<br>Extd Ed<br>Extd Ed<br>Undergrad<br>Undergrad<br>Undergrad<br>Undergrad<br>Undergrad<br>Same<br>Extd Ed<br>Extd Ed<br>Extd Ed                 | Session<br>Special<br>Special<br>Regular<br>Regular<br>First 7<br>Regular<br>Session<br>Special<br>Special<br>Special                                             | Course<br>D03474<br>003476<br>003477<br>003719<br>003526<br>003527<br>003532<br>003532<br>003532<br>003532<br>003532<br>003532                                              | Course<br>Offering<br>Nbr<br>1<br>1<br>1<br>2<br>1<br>1<br>1<br>1<br>1<br>1<br>1<br>1<br>1<br>1<br>1<br>1<br>1<br>1<br>1 | First                                                                                                    | Last |
| Click the<br>Search button.<br>Note: If only the<br>minimum fields are<br>entered, a list of all<br>available classes within<br>the subject will display.<br>Step 4<br>Click on the name of<br>the class you would like<br>to view. | Academic<br>Institution<br>FLCMP<br>FLCMP<br>FLCMP<br>FLCMP<br>FLCMP<br>FLCMP<br>FLCMP<br>FLCMP<br>FLCMP<br>FLCMP<br>FLCMP<br>FLCMP<br>FLCMP<br>FLCMP<br>FLCMP<br>FLCMP<br>FLCMP<br>FLCMP<br>FLCMP          | 2077<br>2077<br>2077<br>2077<br>2077<br>2077<br>2077<br>2077                                                  | Subject<br>Area<br>EDEL<br>EDEL<br>EDEL<br>EDEL<br>EDEL<br>EDEL<br>EDEL<br>EDE                                     | Catalog<br>Nbr<br>2,932<br>2,934<br>315<br>315<br>325<br>429<br>429<br>429<br>429<br>429<br>429<br>5<br>5<br>5<br>5<br>5<br>5<br>5<br>5<br>5<br>5<br>5<br>5<br>5<br>5<br>5<br>5<br>5<br>5<br>5 | Academic<br>Career<br>Extd Ed<br>Extd Ed<br>Extd Ed<br>Undergrad<br>Undergrad<br>Undergrad<br>Undergrad<br>Undergrad<br>Extd Ed<br>Extd Ed<br>Extd Ed                         | Session<br>Special<br>Special<br>Regular<br>Regular<br>First 7<br>Regular<br>Session<br>Special<br>Special<br>Special<br>Regular                                  | Course D 003474 003476 003477 003719 003526 003527 003532 003532 003532 003532 003532 003477 003476 003476 003477 003719 003555                                             | Course<br>Offering<br>Nbr<br>1<br>1<br>1<br>2<br>1<br>1<br>1<br>1<br>1<br>1<br>1<br>1<br>1<br>1<br>1<br>1<br>1<br>1<br>1 | First       1-50 of 50       ►       L         Description         In-Service Topics Tchrs         Online Topics-Educators I         Online Topics-Educators I         Online Topics-Educators II         Teaching Exper:Exploratn         Intro Elem Class Teach         Cultural Pluralism El Sch         Intgrtd Curr Inst Ele Sch         Intgrtd Curr Inst Ele Sch         Integrtd Curr Inst Ele Sch         Integrtd Curr Inst Ele Sch         Integrtd Cu                                                                                                    | Last |
| Click the<br>Search button.<br>Note: If only the<br>minimum fields are<br>entered, a list of all<br>available classes within<br>the subject will display.<br>Step 4<br>Click on the name of<br>the class you would like<br>to view. | Academic<br>Institution<br>FLCMP<br>FLCMP<br>FLCMP<br>FLCMP<br>FLCMP<br>FLCMP<br>FLCMP<br>FLCMP<br>FLCMP<br>FLCMP<br>FLCMP<br>FLCMP<br>FLCMP<br>FLCMP<br>FLCMP<br>FLCMP<br>FLCMP<br>FLCMP                   | 2077<br>2077<br>2077<br>2077<br>2077<br>2077<br>2077<br>2077                                                  | Subject<br>Area<br>EDEL<br>EDEL<br>EDEL<br>EDEL<br>EDEL<br>EDEL<br>EDEL<br>EDE                                     | Catalog<br>Nbr<br>2X932<br>2X934<br>2X935<br>110<br>315<br>325<br>429<br>429<br>429<br>429<br>429<br>429<br>429<br>429<br>429<br>429                                                           | Academic<br>Career<br>Extd Ed<br>Extd Ed<br>Extd Ed<br>Undergrad<br>Undergrad<br>Undergrad<br>Undergrad<br>Extd Ed<br>Extd Ed<br>Extd Ed<br>Extd Ed<br>Extd Ed                | Session<br>Special<br>Special<br>Regular<br>Regular<br>First 7<br>Regular<br>Session<br>Special<br>Special<br>Special<br>Regular                                  | Course<br>D<br>003474<br>003476<br>003477<br>003719<br>003526<br>003527<br>003532<br>003532<br>003532<br>003532<br>003532<br>003532<br>003532<br>003532                     | Course<br>Offering<br>Nbr<br>1<br>1<br>2<br>1<br>1<br>1<br>1<br>1<br>1<br>1<br>1<br>1<br>1<br>1<br>1<br>1<br>1<br>1<br>1 | First       1-50 of 50       ►       L         Description         In-Service Topics Tchrs         Online Topics-Educators I         Online Topics-Educators I         Online Topics-Educators I         Teaching Exper:Explorath         Intro Elem Class Teach         Cultural Pluralism El Sch         Intgrtd Curr Inst Ele Sch         Intgrtd Curr Inst Ele Sch         Intro Elem Cla                                                                                                    | Last |
| Click the<br>Search button.<br>Note: If only the<br>minimum fields are<br>entered, a list of all<br>available classes within<br>the subject will display.<br>Step 4<br>Click on the name of<br>the class you would like<br>to view. | Academic<br>Institution<br>FLCMP<br>FLCMP<br>FLCMP<br>FLCMP<br>FLCMP<br>FLCMP<br>FLCMP<br>FLCMP<br>FLCMP<br>FLCMP<br>FLCMP<br>FLCMP<br>FLCMP<br>FLCMP<br>FLCMP<br>FLCMP<br>FLCMP<br>FLCMP<br>FLCMP          | 2077<br>2077<br>2077<br>2077<br>2077<br>2077<br>2077<br>2077                                                  | Subject<br>Area<br>EDEL<br>EDEL<br>EDEL<br>EDEL<br>EDEL<br>EDEL<br>EDEL<br>EDE                                     | Catalog<br>Nbr<br>2,932<br>2,934<br>2,935<br>110<br>315<br>325<br>429<br>429<br>429<br>429<br>429<br>429<br>429<br>429<br>429<br>429                                                           | Academic<br>Career<br>Extd Ed<br>Extd Ed<br>Extd Ed<br>Undergrad<br>Undergrad<br>Undergrad<br>Undergrad<br>Extd Ed<br>Extd Ed<br>Extd Ed<br>Extd Ed<br>Extd Ed<br>Undergrad   | Session<br>Special<br>Special<br>Regular<br>Regular<br>First 7<br>Regular<br>Session<br>Special<br>Special<br>Special<br>Regular<br>Regular                       | Course<br>D<br>003474<br>003476<br>003477<br>003719<br>003526<br>003527<br>003532<br>003532<br>003532<br>003532<br>003532<br>003532<br>003532<br>003532<br>003532           | Course<br>Offering<br>Nbr<br>1<br>1<br>2<br>1<br>1<br>1<br>1<br>1<br>1<br>1<br>1<br>1<br>1<br>1<br>1<br>1<br>1<br>1<br>1 | First  1-50 of 50  L  Description In-Service Topics Tchrs Online Topics-Educators I Online Topics-Educators I Online Topics-Educators I Teaching Exper:Exploratn Intro Elem Class Teach Cultural Pluralism EI Sch Intgrtd Curr Inst Ele Sch Intgrtd Curr Inst Ele Sch Intgrtd Curr Ins | Last |
| Click the<br>Search button.<br>Note: If only the<br>minimum fields are<br>entered, a list of all<br>available classes within<br>the subject will display.<br>Step 4<br>Click on the name of<br>the class you would like<br>to view. | Academic<br>Institution<br>FLCMP<br>FLCMP<br>FLCMP<br>FLCMP<br>FLCMP<br>FLCMP<br>FLCMP<br>FLCMP<br>FLCMP<br>FLCMP<br>FLCMP<br>FLCMP<br>FLCMP<br>FLCMP<br>FLCMP<br>FLCMP<br>FLCMP<br>FLCMP<br>FLCMP<br>FLCMP | 2077<br>2077<br>2077<br>2077<br>2077<br>2077<br>2077<br>2077                                                  | Subject<br>Area<br>EDEL<br>EDEL<br>EDEL<br>EDEL<br>EDEL<br>EDEL<br>EDEL<br>EDE                                     | Catalog<br>Nbr<br>2,932<br>2,934<br>2,935<br>110<br>315<br>325<br>429<br>429<br>429<br>429<br>429<br>429<br>429<br>429<br>429<br>429                                                           | Academic<br>Career<br>Extd Ed<br>Extd Ed<br>Extd Ed<br>Undergrad<br>Undergrad<br>Undergrad<br>Undergrad<br>Undergrad<br>Extd Ed<br>Extd Ed<br>Extd Ed<br>Extd Ed<br>Undergrad | Session<br>Special<br>Special<br>Special<br>Regular<br>Regular<br>First 7<br>Regular<br>Special<br>Special<br>Special<br>Special<br>Regular<br>Regular<br>Regular | Course<br>D<br>003474<br>003476<br>003477<br>003526<br>003527<br>003532<br>003532<br>003532<br>003474<br>003474<br>003474<br>003477<br>003526<br>003526<br>003527<br>003522 | Course<br>Offering<br>Nbr<br>1<br>1<br>2<br>1<br>1<br>1<br>1<br>1<br>1<br>1<br>1<br>1<br>1<br>1<br>1<br>1<br>1<br>1<br>1 | First       1-50 of 50       ►       L         Description         In-Service Topics Tchrs         Online Topics-Educators I         Online Topics-Educators I         Teaching Exper:Explorath         Intro Elem Class Teach         Cultural Pluralism El Sch         Intortd Curr Inst Ele Sch         Intartd Curr Inst Ele Sch         Intartd Curr Inst Ele Sch         Interto Topics-Educators I         Online Topics-Educators I         Online Topics-Educators I         Online Topics-Educators I         Online Topics-Educators I         Online Topics-Educators I         Online Topics-Educators I         Online Topics-Educators I         Online Topics-Educators I         Online Topics-Educators I         Online Topics-Educators I         Online Topics-Educators I         Online Topics-Educators I         Intert Class Teach         Cultural Pluralism El Sch         Interto Curr Inst Ele Sch         Interto Curr Inst Ele Sch         Interto Curr Inst Ele Sch                                                                                                    | Last |

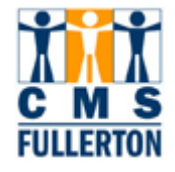

## **Class Associations Tab**

The first page under **Class Associations** is accessed through the **Class Associations** tab.

| Class Associations                                             | Class <u>C</u> omponents | Class <u>R</u> equisites |                                       |  |  |  |  |  |  |
|----------------------------------------------------------------|--------------------------|--------------------------|---------------------------------------|--|--|--|--|--|--|
| Course ID:<br>Academic Institution:                            | 003532<br>CSU Fullerton  | Course Offer             | ring Nbr: 1                           |  |  |  |  |  |  |
| Term:                                                          | Fall 2007                | Undergrad                |                                       |  |  |  |  |  |  |
| Subject Area:                                                  | EDEL                     | Elementary 8             | & Bilingual Ed                        |  |  |  |  |  |  |
| Catalog Nbr:                                                   | 429                      | Intgrtd Curr Ir          | nst Ele Sch Class Roll                |  |  |  |  |  |  |
| Session:                                                       | 1                        | Regular Acad             | demic Session                         |  |  |  |  |  |  |
| Class Associations                                             |                          | Ĩ                        | Find   View All First 🗹 1 of 2 🕨 Last |  |  |  |  |  |  |
| Associated Class:                                              | 6                        |                          |                                       |  |  |  |  |  |  |
| Minimum Units:                                                 | 3.00                     | Maximum Units:           | 3.00                                  |  |  |  |  |  |  |
| Academic Progress U                                            | Jnits: 3.00              | FA Units:                | 3.00                                  |  |  |  |  |  |  |
| Course Count:                                                  | 1.00                     | Course Contact Ho        | ours:                                 |  |  |  |  |  |  |
| Billing Factor:                                                | 1.000                    | Instructor Edit:         | No Choice                             |  |  |  |  |  |  |
| Tuition Group:                                                 |                          |                          |                                       |  |  |  |  |  |  |
| Use Blind Grading                                              |                          |                          |                                       |  |  |  |  |  |  |
| Save Return to Search + Previous in List + Next in List Notify |                          |                          |                                       |  |  |  |  |  |  |

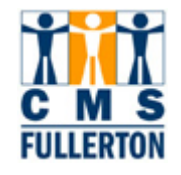

## **Viewing Class Associations Tab**

| The <b>minimum units</b>                        |                          |             |                      |                                                             |  |  |  |  |  |  |  |
|-------------------------------------------------|--------------------------|-------------|----------------------|-------------------------------------------------------------|--|--|--|--|--|--|--|
| and the <b>maximum</b>                          | Class Associations       |             | <u>Find</u>          | <u>View All</u> First <sup>™</sup> 1 of 2 <sup>™</sup> Last |  |  |  |  |  |  |  |
| same unless it is a                             | Associated Class:        | 6           |                      |                                                             |  |  |  |  |  |  |  |
| variable credit class.                          | Minimum Units:           | 3.00        | Maximum Units:       | 3.00                                                        |  |  |  |  |  |  |  |
| The Scheduling Office                           | Academic Progress Units: | 3.00        | FA Units:            | 3.00                                                        |  |  |  |  |  |  |  |
| only people who can                             | Course Count:            | 1.00        | Course Contact Hours | :                                                           |  |  |  |  |  |  |  |
| change these fields for                         | Billing Factor:          | 1.000       | Instructor Edit:     | No Choice                                                   |  |  |  |  |  |  |  |
| courses. A request                              | Tuition Group:           |             |                      |                                                             |  |  |  |  |  |  |  |
| may be made to                                  | Use Blind Grading        |             |                      |                                                             |  |  |  |  |  |  |  |
| change the section to                           |                          |             |                      |                                                             |  |  |  |  |  |  |  |
|                                                 |                          |             |                      |                                                             |  |  |  |  |  |  |  |
| If a class is a Credit by                       | Class Associations       |             | <u>Find</u>          | <u>View All</u> First                                       |  |  |  |  |  |  |  |
| Examination, the FA                             | Associated Class:        | 6           |                      |                                                             |  |  |  |  |  |  |  |
| 0.00 as this will not                           | Minimum Units:           | 3.00        | Maximum Units:       | 3.00                                                        |  |  |  |  |  |  |  |
| count towards financial                         | Academic Progress Units: | 3.00        | FA Units:            | 3.00                                                        |  |  |  |  |  |  |  |
| other classes, the <b>FA</b>                    | Course Count:            | 1.00        | Course Contact Hours | s:                                                          |  |  |  |  |  |  |  |
| Units will mirror the                           | Billing Factor:          | 1.000       | Instructor Edit:     | No Choice                                                   |  |  |  |  |  |  |  |
| graduate supervision                            | Tuition Group:           |             |                      |                                                             |  |  |  |  |  |  |  |
| classes, the FA Units                           |                          | Use Blind ( | Grading              |                                                             |  |  |  |  |  |  |  |
| equal 1.5 multiplied by the fixed unit value of |                          |             |                      |                                                             |  |  |  |  |  |  |  |
| the section.                                    |                          |             |                      |                                                             |  |  |  |  |  |  |  |
|                                                 |                          |             |                      |                                                             |  |  |  |  |  |  |  |
| The Instructor Edit                             | Class Associations       |             | Find                 | View All First 💶 1 of 2 ▶ Last                              |  |  |  |  |  |  |  |
| field will always<br>display "No Choice."       | Associated Class:        | 6           |                      |                                                             |  |  |  |  |  |  |  |
| meaning that a student                          | Minimum Units:           | 3.00        | Maximum Units:       | 3.00                                                        |  |  |  |  |  |  |  |
| does not get to choose                          | Academic Progress Units: | 3.00        | FA Units:            | 3.00                                                        |  |  |  |  |  |  |  |
| is.                                             | Course Count:            | 1.00        | Course Contact Hours | 3:                                                          |  |  |  |  |  |  |  |
|                                                 | Billing Factor:          | 1.000       | Instructor Edit:     | No Choice                                                   |  |  |  |  |  |  |  |
|                                                 | Tuition Group:           |             |                      |                                                             |  |  |  |  |  |  |  |
|                                                 |                          | Use Blind ( | Grading              |                                                             |  |  |  |  |  |  |  |
|                                                 |                          |             |                      |                                                             |  |  |  |  |  |  |  |

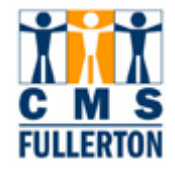

#### **Class Components Tab**

The second page under Class Associations is accessed by clicking on the Class Components tab.

The **Class Components** page indicates the **Grading Basis** for the section as well as the **Graded Component**. This is especially important when a course has multiple components (activity types/learning methods).

| Class <u>A</u> ssociations | Class Components     | Class <u>R</u> equisites   |                                                     |
|----------------------------|----------------------|----------------------------|-----------------------------------------------------|
| L                          |                      | -                          |                                                     |
| Course ID:                 | 003532               | Course Offering Nbr:       | 1                                                   |
| Academic Institution:      | CSU Fullerton        |                            |                                                     |
| Term:                      | Fall 2007            | Undergrad                  |                                                     |
| Subject Area:              | EDEL                 | Elementary & Bilingual Ed  |                                                     |
| Catalog Nbr:               | 429                  | Intgrtd Curr Inst Ele Sch  |                                                     |
| Session:                   | 1                    | Regular Academic Sessior   | 1                                                   |
| Class Association Cor      | nponents             |                            | Find   <u>View All</u> First 🕙 1 of 2 🕨 <u>Last</u> |
| Associated Class:          | б                    |                            |                                                     |
| Condina Donio              | -                    |                            |                                                     |
| Grading Basis:             | CNC C                | redit / No Credit          |                                                     |
| Graded Component:          | Lecture              | Grade Roster Print:        | Component                                           |
| Requirement Designa        | ition:               | Primary Component:         | LEC                                                 |
| Class Components           |                      | Customize   Find   View    | v All   🛗 🛛 First 🗹 1 of 1 🕩 Last                   |
| Course<br>Component Cont   | act <u>Optional</u>  | Workload Hours Final Exam  | Auto Create                                         |
| Lecture                    | 1.000                | 1.00 Yes                   |                                                     |
|                            |                      |                            |                                                     |
| 🗐 Save 🛛 🚨 Return to       | Search + Previous in | List + Next in List Notify |                                                     |

Class Associations | Class Components | Class Requisites

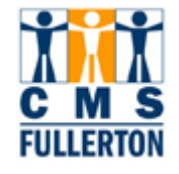

## **Viewing Class Components Tab**

| <b>Grading Basis</b> –<br>determines how the<br>class is being graded.                                                                                                    | Course ID:<br>Academic Institution:<br>Term:<br>Subject Area:<br>Catalog Nbr:<br>Session:<br>Class Association Cor                                                                                                    | 003532<br>CSU Fullerton<br>Fall 2007<br>EDEL<br>429<br>1<br>nponents            | Cou<br>Una<br>Elei<br>Intg<br>Re <u>c</u>                                                                                                    | <b>rse Offering Nbr:</b><br>dergrad<br>mentary & Bilingual Ed<br>rtd Curr Inst Ele Sch<br>gular Academic Session | 1<br><u>Find   ⊻i</u>                    |
|----------------------------------------------------------------------------------------------------|----------------------------------------------------------------------------------------------------|---------------------------------------------------------------------------------|----------------------------------------------------------------------------------------------------|----------------------------------------------------------------------------------------------------|------------------------------------------|
|                                                                                                    | Grading Basis:                                                                                                    | b<br>CNC                                                                        | Credit / No Credit                                                                                                    |                                                                                                    |                                          |
|                                                                                                    | Graded Component:                                                                                                    | Lecture                                                                         | Grade                                                                                                    | Roster Print:                                                                                                    | Ct                                       |
| Graded Component –<br>displays which of the<br>components is graded.<br>Note: Typically, if a<br>class offers a "Lecture",<br>this is the graded<br>component.                                                                                                    | Course ID:<br>Academic Institution:<br>Term:<br>Subject Area:<br>Catalog Nbr:<br>Session:<br>Class Association Cor                                                                                                    | 003532<br>CSU Fullerton<br>Fall 2007<br>EDEL<br>429<br>1                        | Cou<br>Una<br>Elei<br>Intg<br>Re <u>c</u>                                                                                                    | <b>rse Offering Nbr:</b><br>dergrad<br>mentary & Bilingual Ed<br>rtd Curr Inst Ele Sch<br>gular Academic Session | 1                                        |
|                                                                                                    | Associated Class:                                                                                                    | nponents<br>6                                                                   |                                                                                                    |                                                                                                    | <u>Find   Vi</u>                         |
|                                                                                                    | Grading Basis:                                                                                                    | CNC                                                                             | Credit / No Credit                                                                                                    |                                                                                                    |                                          |
|                                                                                                    | Graded Component:                                                                                                    | Lecture                                                                         | Srade                                                                                                    | Roster Print:                                                                                                    | Co                                       |
| If there is more than<br>one section of the class<br>being offered, you can<br>move back and forth<br>between/among class<br>sections by clicking on<br>the left and right arrow buttons, or you<br>can click on the <u>View</u><br><u>All</u> link to view all<br>sections of the class<br>vertically down the<br>page. | Course ID:003Academic Institution:CSUTerm:FallSubject Area:EDECatalog Nbr:429Session:1Class Association ComponentAssociated Class:Grading Basis:Graded Component:Requirement Designation:Class ComponentClass ComponentCourseCourseCourseCourseCourseLecture1.0 | 532<br>J Fullerton<br>2007<br>EL<br>6<br>CNC Credit / No C<br>Lecture<br>0<br>0 | Course Offering Nbr:<br>Undergrad<br>Elementary & Bilingual E<br>Intgrtd Curr Inst Ele Sch<br>Regular Academic Sessi<br>aredit<br>Grade Roster Print:<br>Primary Component:<br>Custonize   Find   V<br>id Hours<br>Final Exam<br>1.00 Yes | 1<br>ion<br><u>Find   View All</u> First  1 o<br>Component<br>LEC<br>iew All                                     | f 2 D <u>Last</u><br>Last<br><b>eate</b> |

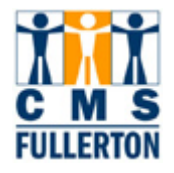

| An additional feature of<br>the Class Associations<br>page is that for courses<br>with multiple<br>components (activity<br>types/learning method)<br>you are able to view the<br><b>class associations</b> –<br>which class sections | Class <u>Association</u><br>Course ID:<br>Academic Institut<br>Term:<br>Subject Area:<br>Catalog Nbr:<br>Session:<br>Class Association | ass <u>R</u> equisites<br>Cour<br>Unde<br>Cher<br>Gene<br>Regu | 1<br>Dd I View All | -<br>First 🖪 .            |                      |                                                     |          |               |
|----------------------------------------------------------------------------------------------------|----------------------------------------------------------------------------------------------------|----------------------------------------------------------------|--------------------|---------------------------|----------------------|-----------------------------------------------------|----------|---------------|
| together.                                                                                                    | Associated Clas                                                                                                    | s: 1                                                           |                    |                           |                      | <u></u>                                             |          |               |
| As with CHEM 120A, a                                                                                                    | Grading Basis:                                                                                                    | U                                                              | JOP Under          | rgraduate Student         |                      |                                                     |          |               |
| Lab, and Activity would                                                                                                    | Graded Compon                                                                                                    | ent: L                                                         | ecture             | Grade I                   | Roster Pr            | int:                                                | Componen | t             |
| need to be associated                                                                                                    | Requirement De                                                                                                    | signation:                                                     |                    | Primar                    | y Compoi             | nent:                                               |          | 1             |
| Multiple rows will                                                                                                    | Course<br>Component                                                                                                    | <u>Contact</u>                                                 | <u>Optional</u> W  | Vorkload Hours Final Exam |                      |                                                     | First 🗠  | <u>Auto (</u> |
| appear in the <b>Course</b>                                                                                                    | Activity                                                                                                    | 2.000                                                          |                    | 1.30                      | Yes                  |                                                     |          | [             |
| <b>Components</b> area, one for Activity, Laboratory,                                                                                                    | Laboratory                                                                                                    | 3.000                                                          |                    | 1.30                      | Yes                  |                                                     |          | [             |
| and Lecture.                                                                                                    | Lecture                                                                                                    | 3.000                                                          |                    | 3.00                      | Yes                  |                                                     |          | [             |
| The <b>Contact</b> column<br>represents how many<br>50-minute contact<br>hours must be<br>scheduled for each<br>course component<br>type.                                                                                            | Class Compone<br>Course<br>Component<br>Activity<br>Laboratory                                                                         | nts<br><u>Contact</u><br>2.000<br>3.000<br>3.000               | Optional           | Workload H                | ours<br>1.30<br>1.30 | <u>Customize   Fin<br/>Final Exam</u><br>Yes<br>Yes |          |               |
|                                                                                                    | Lecture                                                                                                    | 3.000                                                          |                    |                           | 3.00                 | res                                                 |          |               |
| The <b>Workload Hours</b><br>are used in computing<br>faculty load.                                                                                                    | The Workload Hours<br>re used in computing<br>aculty load.                                                                             |                                                                | <u>Optional</u>    | Workload He               | ours                 | <u>Customize   Fi</u><br><u>Final Exam</u>          |          |               |
|                                                                                                    | Activity                                                                                                    | 2.000                                                          |                    |                           | 1.30                 | Yes                                                 |          |               |
|                                                                                                    | Laboratory                                                                                                    | 3.000                                                          |                    |                           | 1.30                 | Yes                                                 |          |               |
|                                                                                                    | Lecture                                                                                                    | 3.000                                                          |                    |                           | 3.00                 | Yes                                                 |          |               |
|                                                                                                    |                                                                                                    |                                                                |                    |                           |                      |                                                     |          |               |

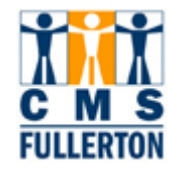

| Grade Roster Print will           |                               | Class Co | mnonente        | Clace Roquis           | eitae                   |                           |  |  |  |  |
|-----------------------------------|-------------------------------|----------|-----------------|------------------------|-------------------------|---------------------------|--|--|--|--|
| always default to<br>"Component." | Course ID:                    | 001616   | inponenta       | oldoo <u>R</u> edai    | Course Offering Nbr:    | 1                         |  |  |  |  |
|                                   | Academic Institution:         | CSUE     | ,<br>illerton   |                        | couldo choning har      |                           |  |  |  |  |
|                                   | Term <sup>.</sup>             | Eall 200 | 77              | Lindorgrad             |                         |                           |  |  |  |  |
|                                   | Subject Area                  |          |                 |                        | Chamicty and Biochamic  | tru                       |  |  |  |  |
|                                   | Sabject Area.<br>Catalog Mbr: |          |                 |                        | Chemistry and Blochemis | u y                       |  |  |  |  |
|                                   | Catalog NDL<br>Catalog NDL    | TZUA     |                 |                        | General Chemistry       |                           |  |  |  |  |
|                                   | Session:                      | 1        |                 |                        | Regular Academic Sessio | n                         |  |  |  |  |
|                                   | Class Association Cor         | nponents |                 |                        |                         | <u>Find   View All</u> Fi |  |  |  |  |
|                                   | Associated Class:             |          | 1               |                        |                         |                           |  |  |  |  |
|                                   | Grading Basis:                |          | UOP I           | Undergraduate S        | Student Option          |                           |  |  |  |  |
|                                   | Graded Component:             |          | Lecture         | <                      | Grade Roster Print:     | Component                 |  |  |  |  |
|                                   | Requirement Designa           | ation:   |                 | Primary Component: LEC |                         |                           |  |  |  |  |
|                                   | Class Components              |          |                 |                        | Customize   Find   View | 🖌 All   📶 💦 First 🗹 🗸     |  |  |  |  |
|                                   | Course<br>Component Cont      | act.     | <u>Optional</u> | Workload Ho            | ours <u>Final Exam</u>  |                           |  |  |  |  |
|                                   | Activity                      | 2.000    |                 |                        | 1.30 Yes                |                           |  |  |  |  |
|                                   | Laboratory                    | 3.000    |                 |                        | 1.30 Yes                |                           |  |  |  |  |
|                                   | Lecture                       | 3.000    |                 |                        | 3.00 Yes                |                           |  |  |  |  |
|                                   |                               |          |                 |                        |                         |                           |  |  |  |  |

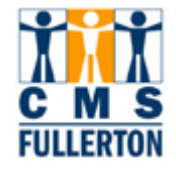

### **Class Requisites Tab**

The third page under Adjust Class Association is **Class Requisites** and is accessed by clicking on the Class Requisites tab.

The Class Requisites page allows users to view the requisites that are attached to a class. Requisites are coded at the Catalog level and roll to each class section automatically. Requisites shown on this page are enforced during registration.

| Class <u>A</u> ssociations | Class <u>C</u> omponents | Class Requisites         |                        |                              |  |  |  |  |  |  |  |
|----------------------------|--------------------------|--------------------------|------------------------|------------------------------|--|--|--|--|--|--|--|
| Course ID:                 | 014935                   | Cour                     | se Offering Nbr:       | 1                            |  |  |  |  |  |  |  |
| Academic Institution:      | CSU Fullerton            |                          | g                      |                              |  |  |  |  |  |  |  |
| Term:                      | Fall 2008                | Und                      | ergrad                 |                              |  |  |  |  |  |  |  |
| Subject Area:              | THTR                     | Thea                     | atre                   |                              |  |  |  |  |  |  |  |
| Catalog Nbr:               | 141B                     | Voice/Mvmt for Stage I   |                        |                              |  |  |  |  |  |  |  |
| Session:                   | 1                        | Regular Academic Session |                        |                              |  |  |  |  |  |  |  |
| Catalog Requisite          |                          |                          |                        |                              |  |  |  |  |  |  |  |
|                            |                          | ,                        |                        |                              |  |  |  |  |  |  |  |
| Requirement Group          | : 000121                 | Detail THTR 1            | 41A                    |                              |  |  |  |  |  |  |  |
| Long Description:          | THTR 141A is a           | prereguisite and must l  | be passed with a minim | num grade 🔺                  |  |  |  |  |  |  |  |
|                            | of C.                    | · ·                      | •                      |                              |  |  |  |  |  |  |  |
|                            |                          |                          |                        |                              |  |  |  |  |  |  |  |
| Class Association Req      | uisites                  |                          | <u>Find   View All</u> | First 🕙 1 of 2 🕨 <u>Last</u> |  |  |  |  |  |  |  |
| Associated Class:          | 1                        | I Also                   | Use Catalog Requisite  | 1                            |  |  |  |  |  |  |  |
| Associated elass.          |                          |                          | · ·                    |                              |  |  |  |  |  |  |  |
| Requirement Group          |                          | <u>Detail</u>            |                        |                              |  |  |  |  |  |  |  |
| Long Description:          |                          |                          |                        | <b>A</b>                     |  |  |  |  |  |  |  |
|                            | ļ                        |                          |                        | <b>v</b>                     |  |  |  |  |  |  |  |
|                            |                          |                          |                        |                              |  |  |  |  |  |  |  |
| Save Return to             | Search 🔄 Notify          |                          |                        |                              |  |  |  |  |  |  |  |

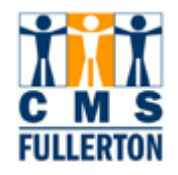

| A <b>Requirement Group</b><br>will appear, if<br>applicable.<br>There may be <b>Catalog</b><br><b>Requisites</b> such as in  | Catalog Requisite<br>Requirement Group:<br>Long Description: | 000121<br>THTR 141A is<br>of C. | Detail<br>a prerequisite | THTR 141A<br>and must be passed with a minim | um grade              |
|----------------------------------------------------------------------------------------------------|--------------------------------------------------------------|---------------------------------|--------------------------|----------------------------------------------|-----------------------|
| the example to the right.                                                                                                    | Class Association Requisi                                    | tes                             |                          | Find   <u>View All</u>                       | First 🚺 1 of 2 🕨 Last |
| There may also be<br>Class Association<br>Requisites, which are<br>special requirements at                                   | Associated Class:<br>Requirement Group:<br>Long Description: |                                 | <u>Detail</u>            | I≌ Also Use Catalog Requisite                |                       |
| special requirements at<br>the section level only.<br>When a requisite for the<br>section level exists, the                  |                                                              | ,                               |                          |                                              |                       |
| Catalog requisite may<br>also be enforced,<br>indicated by the<br>checked or unchecked<br>Also Use Catalog<br>Requisite box. |                                                              |                                 |                          |                                              |                       |

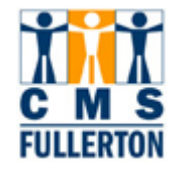

### **Viewing Sections of a Class**

The **Update Sections of a Class** link provides the ability to view information about all the sections of a single class on one screen.

| page:<br><u>Home &gt; Curriculum</u><br><u>Management &gt;</u><br><u>Schedule of Classes &gt;</u><br><u>Update Sections of a</u><br><u>Class</u>                                                                           | Schedule of Classes     Class Search     Maintain Schedule of     Classes     Adjust Class     Associations     Update Sections of a     Class     Combined Sections     Dynamic Dates     Facility and Event     Information     Class Roster     Instructor/Advisor     Information     Set Up SACR | View the sched<br>Update Section<br>View and updat<br>summary inform<br>course.                                                                                            | Lule of classes. | Maintain Schedule of<br>Classes<br>Add, view, and update<br>schedule of classes data. | Adjust Class Associations<br>Adjust units, change instructor<br>edit views, and select blind<br>grading option. |
|----------------------------------------------------------------------------------------------------|----------------------------------------------------------------------------------------------------|----------------------------------------------------------------------------------------------------|------------------|---------------------------------------------------------------------------------------|----------------------------------------------------------------------------------------------------|
| The Find an Existing<br>Value page displays.<br>To find a class for a<br>particular semester,<br>you must enter the<br>following search criteria<br>(at minimum):<br>• Academic<br>Institution<br>• Term<br>• Subject Area | Jpdate Sections of<br>Enter any information y<br>Find an Existing Value<br>Academic Institution:<br>Term:<br>Subject Area:<br>Catalog Nbr:<br>Academic Career:<br>Campus:<br>Description:<br>Course ID:<br>Course Offering Nbr:<br>Course Offering Nbr:<br>Case Sensitive                             | of a Class<br>ou have and click<br>=<br>begins with<br>begins with<br>begins with<br>click<br>=<br>click<br>=<br>click<br>=<br>click<br>=<br>click<br>begins with<br>click | Search. Les      | ave fields blank for a list                                                           | of all values.                                                                                                  |

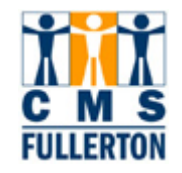

| Step 2                                                                                                    | Find a                        | n Existi      | ing Val          | ue               |               |                              |                      |              |                              |                      |                |                |               |
|----------------------------------------------------------------------------------------------------|-------------------------------|---------------|------------------|------------------|---------------|------------------------------|----------------------|--------------|------------------------------|----------------------|----------------|----------------|---------------|
| • Enter the Academic                                                                                            | _                             |               |                  |                  | _             |                              | _                    |              |                              |                      |                |                |               |
| Institution = FLCMP,                                                                                            | Academ                        | ic Instit     | tution:          | = 🛩              | F             | LCMP                         |                      |              | Q                            |                      |                |                |               |
| "Fullerton Campus".                                                                                             | Term:                         |               |                  |                  | 2             | 077                          |                      |              | 0                            |                      |                |                |               |
| Enter the Academic                                                                                              | Subject                       | Area:         |                  | - ~              | С             | HEM                          |                      |              | 0                            |                      |                |                |               |
| Term.                                                                                                    | Catalog                       | Nbr:          |                  | begins wit       | th 🔽 1:       | 20A                          |                      |              |                              |                      |                |                |               |
| Enter the Subject                                                                                               | Academ                        | ic Care       | er:              | =                | ~             |                              |                      |              |                              | *                    |                |                |               |
| Area and Catalog<br>Number                                                                                      | Campus                        | :             |                  | begins wit       | th 🔽          |                              |                      |              | Q                            |                      |                |                |               |
| Notes:                                                                                                    | Descript                      | ion:          |                  | begins wit       | th 🔽          |                              |                      |              |                              |                      |                |                |               |
| Subject Area is the                                                                                             | Course                        | D:            |                  | begins wit       | th 🔽          |                              |                      |              | 0                            |                      |                |                |               |
| course prefix. For                                                                                              | Course                        | Offering      | g Nbr:           | -                | ~             |                              |                      |              | 0                            |                      |                |                |               |
| example, Chemistry =                                                                                            | Case                          | Sensit        | ive              |                  |               |                              |                      |              |                              |                      |                |                |               |
|                                                                                                    |                               |               |                  |                  |               |                              |                      |              |                              |                      |                |                |               |
| used Catalog<br>Nbr=120A                                                                                        | Searc                         | h _           | Clear            | Basic            | <u>Search</u> | 🗏 <u>Sav</u>                 | <u>/e Sear</u>       | <u>ch C</u>  | <u>riteria</u>               |                      |                |                |               |
| If you do not know the<br>"Term" code or "Subject<br>Area", click on the<br>icon for a list of valid<br>values. |                               |               |                  |                  |               |                              |                      |              |                              |                      |                |                |               |
| When all search criteria<br>has been entered, click<br>the Search button.                                       |                               |               |                  |                  |               |                              |                      |              |                              |                      |                |                |               |
| The Undate Sections                                                                                             |                               |               |                  |                  |               |                              |                      |              |                              |                      |                |                |               |
| of a Class page                                                                                                 | Update S                      | ections       | of a C           | lass             |               |                              |                      |              |                              |                      |                |                |               |
| displays.                                                                                                    | Course ID:                    |               | 001615           |                  | Co            | ourse Offerin                | g Nbr:               |              | 1                            |                      |                |                |               |
|                                                                                                    | Academic inst<br>Term:        | tution:       | Fall 2007        | ton              | Ur            | ndergrad                     |                      |              |                              |                      |                |                |               |
|                                                                                                    | Subject Area:<br>Catalog Nbr: |               | CHEM<br>120A     |                  | Cr<br>Ge      | nemistry and<br>eneral Chemi | Biochemisti<br>istry | ry           |                              |                      |                |                |               |
|                                                                                                    | Class Section                 | S<br>Class Er | nrollment Lim    | its              |               |                              |                      |              | <u>Customize</u>   <u>Fi</u> | nd   <u>View All</u> | 📒 🛛 First 🗹 1- | 8 of 27 🗗 L    | .ast          |
|                                                                                                    | Session                       | Section (     | <u>Class Nbr</u> | <u>Component</u> | Enrollment    | t <u>Class</u>               | Class<br>Stat        | <u>Assoc</u> | <u>Auto Enri 1</u>           | Auto Enri 2          | Resection 0    | <u>Consent</u> | Schd<br>Brint |
|                                                                                                    | Regular                       | 01 1          | 11329            | Lecture          | Closed        | E                            | A                    |              | 1 02                         | 03                   | <u>ا</u>       | 4              |               |
|                                                                                                    | Regular                       | 02 3          | 31329            | Activity         | Closed        | N                            | A                    |              | 1                            |                      | N              | 1              |               |
|                                                                                                    | Regular                       | 03 6          | 51329            | Laboratory       | Closed        | N                            | A                    |              | 1                            |                      | N              | 1              |               |
|                                                                                                    | Regular                       | 04 1          | 11330            | Lecture          | Closed        | Е                            | А                    |              | 4 05                         | 06                   | N              | 1              |               |
|                                                                                                    | Regular                       | 05 3          | 31330            | Activity         | Closed        | N                            | A                    |              | 4                            |                      | N              | 1              |               |
|                                                                                                    | Regular                       | 06 6          | 51330            | Laboratory       | Closed        | N                            | А                    |              | 4                            |                      | N              | 1              |               |
|                                                                                                    | Regular                       | 07 1          | 11331            | Lecture          | Closed        | E                            | A                    |              | 7 08                         | 09                   | N              | 1              |               |
|                                                                                                    | Regular                       | 08 3          | 31331            | Activity         | Closed        | Ν                            | А                    |              | 7                            |                      | ١              | 1              |               |
|                                                                                                    |                               |               |                  |                  |               |                              |                      |              |                              |                      |                |                |               |

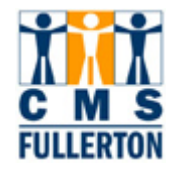

### **Class Status**

The first tab under Class Sections is Class Status.

### **Update Sections of a Class**

| Course ID:<br>Academic Inst | itution:                                  | 001615<br>CSU Fuller | ton              | Cou                  |                             | 1                           |              |                       |                      |           |                |                             |
|-----------------------------|-------------------------------------------|----------------------|------------------|----------------------|-----------------------------|-----------------------------|--------------|-----------------------|----------------------|-----------|----------------|-----------------------------|
| Term:                       |                                           | Fall 2007            |                  | Und                  | ergrad                      |                             |              |                       |                      |           |                |                             |
| Subject Area:               | ect Area: CHEM Chemistry and Biochemistry |                      |                  |                      |                             |                             |              |                       |                      |           |                |                             |
| Catalog Nbr:                | Catalog Nbr: 120A G                       |                      |                  |                      |                             | istry                       |              |                       |                      |           |                |                             |
| Class Section               | •                                         |                      |                  |                      |                             |                             |              | <u>Customize</u>   Fi | nd   <u>View All</u> | 🖩 🛛 🖬 🖬   | 1-8 of 27 🕨    | <u>Last</u>                 |
| Class Status                | s Class                                   | Enrollment Lim       | its              |                      |                             |                             |              |                       |                      |           |                |                             |
| Session                     | Section                                   | <u>Class Nbr</u>     | <u>Component</u> | Enrollment<br>Status | <u>Class</u><br><u>Type</u> | <u>Class</u><br><u>Stat</u> | <u>Assoc</u> | <u>Auto Enri 1</u>    | <u>Auto Enri 2</u>   | Resection | <u>Consent</u> | <u>Schd</u><br><u>Print</u> |
| Regular                     | 01                                        | 11329                | Lecture          | Closed               | E                           | А                           |              | 1 02                  | 03                   |           | N              | K                           |
| Regular                     | 02                                        | 31329                | Activity         | Closed               | N                           | А                           |              | 1                     |                      |           | N              |                             |
| Regular                     | 03                                        | 51329                | Laboratory       | Closed               | N                           | А                           |              | 1                     |                      |           | N              |                             |
| Regular                     | 04                                        | 11330                | Lecture          | Closed               | E                           | А                           |              | 4 05                  | 06                   |           | Ν              | <b>V</b>                    |
| Regular                     | 05                                        | 31330                | Activity         | Closed               | N                           | А                           |              | 4                     |                      |           | N              | <b>V</b>                    |
| Regular                     | 06                                        | 51330                | Laboratory       | Closed               | N                           | А                           |              | 4                     |                      |           | N              |                             |
| Regular                     | 07                                        | 11331                | Lecture          | Closed               | E                           | А                           |              | 7 08                  | 09                   |           | Ν              |                             |
| Regular                     | 08                                        | 31331                | Activity         | Closed               | Ν                           | А                           |              | 7                     |                      |           | Ν              | <                           |

The table on the following page will show how section information is displayed using two examples of a "Multi-Component Course" and a "Single-Component Course".

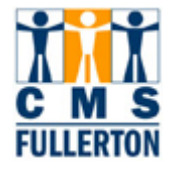

| Section Information<br>for a Multi-<br>Component Course                                                                                                    | Course ID:<br>Academic Ins<br>Term:<br>Subject Area:<br>Catalog Nbr:                                                            | titution:                                                           | 001615<br>CSU Fuller<br>Fall 2007<br>CHEM<br>120A                                                                     | rton                                                                                                    | Cou<br>Und<br>Che<br>Gen                                                                                   | r <b>se Offerin</b><br>ergrad<br>mistry and<br>eral Chem   | <b>g Nbr:</b><br>Biochemis<br>istry                                         | Whe<br>clas<br>enro<br>ass | When a student enrolls in the class they are automatically enrolled in all 3 components associated with the course. |                                                         |  |
|----------------------------------------------------------------------------------------------------|----------------------------------------------------------------------------------------------------|---------------------------------------------------------------------|----------------------------------------------------------------------------------------------------|----------------------------------------------------------------------------------------------------|----------------------------------------------------------------------------------------------------|------------------------------------------------------------|-----------------------------------------------------------------------------|----------------------------|----------------------------------------------------------------------------------------------------|---------------------------------------------------------|--|
| Example:<br>Chemistry 120A<br>Using CHEM 120A as<br>an example, a course<br>which has multiple<br>components (lecture,<br>activity, lab), all<br>section information is<br>summarized in one<br>place.                                          | Class Section<br>Class Statu<br>Session<br>Regular<br>Regular<br>Regular<br>Regular<br>Regular<br>Regular<br>Regular<br>Regular | s Class<br>Section<br>01<br>02<br>03<br>04<br>05<br>06<br>07<br>08  | Enrollment Lin<br>11329<br>31329<br>51329<br>11330<br>31330<br>51330<br>11331<br>31331                                | its<br>Component<br>Lecture<br>Activity<br>Laboratory<br>Lecture<br>Activity<br>Laboratory<br>Lecture<br>Activity   | Enrollment<br>Status<br>Closed<br>Closed<br>Closed<br>Close<br>Close<br>Close<br>Close<br>Closed<br>Closed | E<br>N<br>E<br>ns 1-3 belic<br>class ass<br>E<br>N         | Class<br>Stat<br>A<br>A<br>A<br>A<br>A<br>ong to the<br>ociation.<br>A<br>A | Assoc                      | Customix<br>Auto Enrl 1<br>02<br>4 05<br>4<br>7 08<br>7                                                             | nd   <u>View All</u>  <br>Auto Enrl 2<br>03<br>06<br>09 |  |
| Section Information<br>for a Single-<br>Component Course<br>Example: English 101                                                                                                    | Course ID:<br>Academic Ins<br>Term:<br>Subject Area<br>Catalog Nbr:                                                             | stitution:<br>:                                                     | 004862<br>CSU Fulle<br>Fall 2007<br>ENGL<br>101                                                                       | rton                                                                                                    | Course Offering Nbr:<br>Undergrad<br>English<br>Beginning College Writing                                  |                                                            |                                                                             |                            |                                                                                                    |                                                         |  |
| Using ENGL 101 as<br>an example, a course<br>which only has a<br>single component<br>(discussion), all<br>available class<br>sections are<br>summarized in one<br>place.<br>To view more<br>sections of the<br>course, use the scroll<br>arrows | Class Section<br>Class Statu<br>Session<br>Regular<br>Regular<br>Regular<br>Regular<br>Regular<br>Regular<br>Regular<br>Regular | ns Class<br>Section<br>01<br>03<br>04<br>05<br>06<br>07<br>08<br>09 | Enrollment Lir<br>Class Nbr<br>12935<br>12937<br>12938<br>12939<br>12940<br>12940<br>12941<br>12942<br>12942<br>12943 | nits<br>Component<br>Discussion<br>Discussion<br>Discussion<br>Discussion<br>Discussion<br>Discussion<br>Discussion | Enrollment<br>Status<br>Closed<br>Closed<br>Closed<br>Closed<br>Closed<br>Closed<br>Closed<br>Closed       | Class<br>Type<br>E<br>E<br>E<br>E<br>E<br>E<br>E<br>E<br>E | Class<br>Stat<br>A<br>A<br>A<br>A<br>A<br>A<br>A<br>A<br>A<br>A<br>A        | Assoc                      | Customize   F<br>Auto Enrl 1<br>1<br>3<br>4<br>5<br>6<br>7<br>8<br>9                                                | ind   <u>View All</u>   #                               |  |

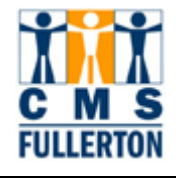

## **Class Enrollment Limits**

The second tab under Class Sections is Class Enrollment Limits.

## **Update Sections of a Class**

| Course ID:<br>Academic Institut<br>Term:<br>Subject Area:<br>Catalog Nbr: | 004<br>tion: CSU<br>Fall<br>ENG<br>101 | 862<br>J Fullerton<br>2007<br>GL |                  | Course Offering<br>Undergrad<br>English<br>Beginning Colle | <b>) Nbr:</b><br>ge Writing | 1                   |                                    |                 |
|---------------------------------------------------------------------------|----------------------------------------|----------------------------------|------------------|------------------------------------------------------------|-----------------------------|---------------------|------------------------------------|-----------------|
| Class Sections                                                            |                                        | 1                                | <u>Custo</u>     | <u>nize   Find   \</u>                                     | view All   🛗                | <u>First</u> 🖪 9-16 | 6 of 61 <mark>▶</mark> <u>Last</u> |                 |
| Session                                                                   | Section                                | Class Nbr                        | <u>Component</u> | Enrl Cap                                                   | Enrl Tot                    | Wait Cap            | <u>Wait Tot</u>                    | <u>Min Enrl</u> |
| Regular                                                                   | 10                                     | 12944                            | Discussion       | 27                                                         |                             |                     |                                    |                 |
| Regular                                                                   | 11                                     | 12945                            | Discussion       | 27                                                         |                             |                     |                                    |                 |
| Regular                                                                   | 12                                     | 12946                            | Discussion       | 20                                                         |                             |                     |                                    |                 |
| Regular                                                                   | 13                                     | 20042                            | Discussion       | 27                                                         |                             |                     |                                    |                 |
| Regular                                                                   | 14                                     | 12948                            | Discussion       | 27                                                         |                             |                     |                                    |                 |
| Regular                                                                   | 15                                     | 12949                            | Discussion       | 23                                                         |                             |                     |                                    |                 |
| Regular                                                                   | 16                                     | 12950                            | Discussion       | 27                                                         |                             |                     |                                    |                 |
| Regular                                                                   | 17                                     | 12951                            | Discussion       | 27                                                         |                             |                     |                                    |                 |

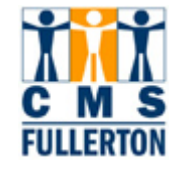

#### **Demonstrates Class Enrollment Limits**

Here are two examples showing enrollment caps. The first example, Chemistry 120A, is a multiple-component course and the second example, English 101, is a single component course.

|                                                                                                    | Update Sections of a Class                                                             |                                                                                    |                                                 |                                                                                  |                                                                          |                                 |  |
|----------------------------------------------------------------------------------------------------|----------------------------------------------------------------------------------------|------------------------------------------------------------------------------------|-------------------------------------------------|----------------------------------------------------------------------------------|--------------------------------------------------------------------------|---------------------------------|--|
| Enrollment Cap<br>Information for a<br>Multi-Component<br>Course<br><u>Example:</u><br><u>Chemistry 120A</u> | Course ID:<br>Academic Institution:<br>Term:<br>Subject Area:<br>Catalog Nbr:          |                                                                                    | 01615<br>SU Fullerton<br>all 2007<br>HEM<br>20A |                                                                                  | <b>Course Offering</b><br>Undergrad<br>Chemistry and B<br>General Chemis | Nbr:<br>liochemistry<br>try     |  |
|                                                                                                    | Class Sections                                                                         |                                                                                    |                                                 | <u>Customize   Find   🕅</u>                                                      |                                                                          |                                 |  |
|                                                                                                    | Class Status                                                                           | Class Enr                                                                          | ollment Limits                                  |                                                                                  |                                                                          |                                 |  |
|                                                                                                    | Session                                                                                | Section                                                                            | <u>Class Nbr</u>                                | Component                                                                        | Enrl Cap                                                                 | <u>inri Tot</u>                 |  |
|                                                                                                    | Regular                                                                                | 01                                                                                 | 11329                                           | Lecture                                                                          | 24                                                                       |                                 |  |
|                                                                                                    | Regular                                                                                | 02                                                                                 | 31329                                           | Activity                                                                         | 24                                                                       |                                 |  |
|                                                                                                    | Regular                                                                                | 03                                                                                 | 51329                                           | Laboratory                                                                       | 24                                                                       |                                 |  |
|                                                                                                    | Regular                                                                                | 04                                                                                 | 11330                                           | Lecture                                                                          | 23                                                                       |                                 |  |
|                                                                                                    | Regular                                                                                | 05                                                                                 | 31330                                           | Activity                                                                         | 23                                                                       |                                 |  |
|                                                                                                    | Regular                                                                                | 06                                                                                 | 51330                                           | Laboratory                                                                       | 23                                                                       |                                 |  |
|                                                                                                    | Regular                                                                                | 07                                                                                 | 11331                                           | Lecture                                                                          | 24                                                                       |                                 |  |
|                                                                                                    | Regular                                                                                | 08                                                                                 | 31331                                           | Activity                                                                         | 24                                                                       |                                 |  |
|                                                                                                    | Regular                                                                                | 09                                                                                 | 51331                                           | Laboratory                                                                       | 24                                                                       |                                 |  |
| Enrollment Cap<br>information for a<br>Single-Component<br>Course<br>Example: English 101                    | Update Sec<br>Course ID:<br>Academic Institu<br>Term:<br>Subject Area:<br>Catalog Nbr: | ections of a Class<br>004862<br>itution: CSU Fullerton<br>Fall 2007<br>ENGL<br>101 |                                                 | <b>Course Offering Nbr:</b><br>Undergrad<br>English<br>Beginning College Writing |                                                                          |                                 |  |
|                                                                                                    | Class Sections                                                                         | s Sections                                                                         |                                                 |                                                                                  | <u>Custo</u>                                                             | o <u>mize   Find</u>   <u>V</u> |  |
|                                                                                                    |                                                                                        | Class Chi                                                                          | Class Nbr                                       | Compensat                                                                        | Epri Can                                                                 | Engl Tet                        |  |
|                                                                                                    | Begular                                                                                | 01                                                                                 |                                                 | Discussion                                                                       | 20                                                                       |                                 |  |
|                                                                                                    | Regular                                                                                | 02                                                                                 | 12830                                           | Discussion                                                                       | 20                                                                       |                                 |  |
|                                                                                                    | Regular                                                                                | 03                                                                                 | 12937                                           | Discussion                                                                       | 27                                                                       |                                 |  |
|                                                                                                    | Regular                                                                                | 04                                                                                 | 12938                                           | Discussion                                                                       | 27                                                                       |                                 |  |
|                                                                                                    | Regular                                                                                | 05                                                                                 | 12939                                           | Discussion                                                                       | 27                                                                       |                                 |  |
|                                                                                                    | Regular                                                                                | 06                                                                                 | 12940                                           | Discussion                                                                       | 25                                                                       |                                 |  |
|                                                                                                    | Regular                                                                                | 07                                                                                 | 12941                                           | Discussion                                                                       | 27                                                                       |                                 |  |
|                                                                                                    | Regular                                                                                | 08                                                                                 | 12942                                           | Discussion                                                                       | 27                                                                       |                                 |  |
|                                                                                                    |                                                                                        |                                                                                    |                                                 |                                                                                  |                                                                          |                                 |  |

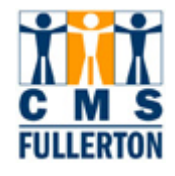

### **Class Search**

The **Class Search** function allows users to search for any scheduled class for a specified term. The **Class Search** function is not tied to any user security and he/she may view class information for any department.

| Step 1<br>Navigate to the "Class<br>Search" page:<br><u>Home &gt; Curriculum</u><br><u>Management &gt; Schedule</u><br>of Classes > <u>Class Search</u> | Menu   Search:   Search:   Search:   Self Service   CSUF HR   Self Service   Campus Community   Curriculum Management   Course Catalog   Schedule of Classes   - Class Search   Maintain Schedule of Classes   - Adjust Class   Associations   - Update Sections of a Class                                                                                                    |  |
|----------------------------------------------------------------------------------------------------|----------------------------------------------------------------------------------------------------|--|
| Step 2<br>Use the drop-down menu<br>to select the Term for the<br>class in which you are<br>searching.                                                  | Class Search         Select an institution, term and search method.         Click GO to continue.         Institution         Term         Fall 1959         Fall 1959         Fall 2004         Fall 2004         Fall 2004         Fall 2005         Fall 2006         Fall 2008         Fall 2009         Intersession 1973         Intersession 1973         Intersession 1975         Intersession 1976         Intersession 1977 |  |
| Step 3<br>Click                                                                                                    | Class Search Select an institution, term and search method. Click GO to continue. Institution CSU Fullerton Fall 2007 G G G G G G G G G C C C C C C C C C C                                                                                                    |  |

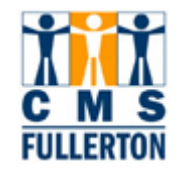

| The Search for Classes                          | Class Search<br>Search for Classes                                           |  |  |  |  |  |  |
|-------------------------------------------------|------------------------------------------------------------------------------|--|--|--|--|--|--|
| Enter at least 2 search                         |                                                                              |  |  |  |  |  |  |
| criteria to narrow down<br>your search results. | Select at least 2 search criteria. Click Search to view your search results. |  |  |  |  |  |  |
| Note: Selecting a Course                        | CSU Fullerton   Fall 2007                                                    |  |  |  |  |  |  |
| Subject and Course                              | Class Search Criteria                                                        |  |  |  |  |  |  |
| number will provide results that best match     | Course Subject                                                               |  |  |  |  |  |  |
| your search criteria.                           | Course Number is exactly                                                     |  |  |  |  |  |  |
|                                                 | Course Career                                                                |  |  |  |  |  |  |
|                                                 | Show Open Classes Only                                                       |  |  |  |  |  |  |
|                                                 | Show Open Entry/Exit Classes Only                                            |  |  |  |  |  |  |
|                                                 | Use Additional Search Criteria to narrow your search results.                |  |  |  |  |  |  |
|                                                 | Additional Search Criteria                                                   |  |  |  |  |  |  |
|                                                 | CHANGE INSTITUTION OF TERM CLEAR OF TERMS                                    |  |  |  |  |  |  |
|                                                 |                                                                              |  |  |  |  |  |  |
| Stop 4                                          |                                                                              |  |  |  |  |  |  |
| <u>Step 4</u>                                   | Class Search Criteria                                                        |  |  |  |  |  |  |
| To search by <b>Course</b>                      | Course Subject                                                               |  |  |  |  |  |  |
| down menu to select a                           | Course Number Elementary & Bilingual Ed<br>Engineering                       |  |  |  |  |  |  |
| subject.                                        | Course Career English Education                                              |  |  |  |  |  |  |
|                                                 | Environmental Studies<br>European Studies                                    |  |  |  |  |  |  |
|                                                 | Extended Education<br>Extension International Stds                           |  |  |  |  |  |  |
|                                                 | Foreign Languages Education                                                  |  |  |  |  |  |  |
|                                                 | Additional Search Criteria                                                   |  |  |  |  |  |  |
|                                                 | CHANGE INSTITUTION OR TERM CLEAR CRITERIA SEARCH                             |  |  |  |  |  |  |
| The Course Subject now                          |                                                                              |  |  |  |  |  |  |
| displays on the Search for                      | Course Subject                                                               |  |  |  |  |  |  |
| Classes page.                                   |                                                                              |  |  |  |  |  |  |
|                                                 | Course Career                                                                |  |  |  |  |  |  |
|                                                 | Show Open Classes Only                                                       |  |  |  |  |  |  |
|                                                 | Show Open Entry/Exit Classes Only                                            |  |  |  |  |  |  |
|                                                 | Use Additional Search Criteria to narrow your search results.                |  |  |  |  |  |  |
|                                                 | Additional Search Criteria                                                   |  |  |  |  |  |  |
|                                                 | CHANGE INSTITUTION OR TERM CLEAR CRITERIA SEARCH                             |  |  |  |  |  |  |
|                                                 |                                                                              |  |  |  |  |  |  |

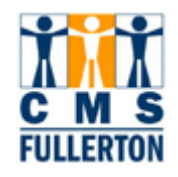

| Step 5<br>Next, enter the Course<br>Number.<br>Note: You may use the<br>drop-down menu next to<br>the "Course Number" field<br>to change how you find the<br>course number. | Class Search Criteria         Course Subject       English         Course Number       101         Course Career       contains<br>greater than or equal to<br>is exactive<br>less than or equal to<br>is exactive<br>less than or equal to<br>snow open End y/ Ext classes Only         Use Additional Search Criteria to narrow your search results.         Additional Search Criteria         CHANGE INSTITUTION OR TERM       CLEAR CRITERIA                                                                                                   |  |  |  |  |
|----------------------------------------------------------------------------------------------------|----------------------------------------------------------------------------------------------------|--|--|--|--|
| Note: You can click on<br>the Additional Search Criteria<br>link to include additional<br>criteria for your search.                                                         | Use Additional Search Criteria to narrow your search results.  Additional Search Criteria  Meeting Time between and (example: 1:00PM) Day of Week Include Only These Days  Mon Tues Wed Thurs Fri Sat Sun Instructor Last Name is exactly  Class Nbr (example: 1136) Course Attribute (example: 1136) Course Attribute Value (example: 1136) Course Title Keyword (example: statistics) Course Title Keyword (example: statistics) Course Component  Session  Mode of Instruction Campus Location  CHANGE INSTITUTION OR TERM CLEAR CRITERIA SEARCH |  |  |  |  |
| Step 6<br>Click SEARCH to view<br>your search results.                                                                                                    | Class Search Criteria         Course Subject       English         Course Number       is exactly         is exactly       101         Course Career           Ø Show Open Classes Only       Show Open Entry/Exit Classes Only         Use Additional Search Criteria to narrow your search results.         Ø Additional Search Criteria         CHANGE INSTITUTION OR TERM       CLEAR CRITERI                                                                                                    |  |  |  |  |

CSUF TRN Last Date Revised: 02/06/2008

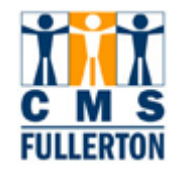

| The Class Search Results<br>page now displays.<br>Classes are listed by<br>section.<br>In the example to the right, | Class Search<br>Class Search Results<br>When available, click View All Sections to see all sections of the course.                                                                          |                          |                       |                       |  |  |  |
|----------------------------------------------------------------------------------------------------|----------------------------------------------------------------------------------------------------|--------------------------|-----------------------|-----------------------|--|--|--|
| three sections display for<br>ENGL 101. Sixty-one<br>sections are available for<br>this class.                      | CSU Fullerton   Fall 2007<br>The following classes match your search criteria Course Subject:<br><b>English</b> , Course Number is exactly <b>'101</b> ', Show Open Classes Only: <b>No</b> |                          |                       |                       |  |  |  |
| To view all sections of a<br>class, click on the<br>View All Sections link                                          | view all sections of a liss, click on the                                                                                                    |                          |                       |                       |  |  |  |
| The following information<br>will also display on this<br>page:                                                     |                                                                                                    | CHANG                    | E INSTITUTION OR TERM | START A NEW SEARCH    |  |  |  |
| Days & Times the class<br>section meets     Beem location                                                           | V ENGL 101 - Begin                                                                                                    | vier                     | w All Sections Fir    | st 🖪 1-3 of 61 🛛 Last |  |  |  |
| <ul> <li>Room location</li> <li>Instructor</li> <li>Meeting Dates (first and last day the class meets)</li> </ul>   | Section 01-DIS(12935<br>Session Regular                                                                                                    | 1                        | Status 🗌              |                       |  |  |  |
|                                                                                                    | MWF 7:00AM - 7:50AM                                                                                                    | UH 319 - Seminar         | Robert Singer         | 8/18/2007 - 12/7/2007 |  |  |  |
| The status of each section will also display:                                                                       | Section 03-DIS(12937) Status                                                                                                    |                          |                       |                       |  |  |  |
| 🔵 = Open                                                                                                    | Days & Times                                                                                                    | Room                     | Instructor            | Meeting Dates         |  |  |  |
| = Closed                                                                                                    | MWF 8:00AM - 8:50AM                                                                                                    | UH 208 - Lecture<br>Room | Robert Singer         | 8/18/2007 - 12/7/2007 |  |  |  |
| 🔺 = Wait List                                                                                                    | Section 04-DIS(12938                                                                                                    | 1                        | Status 📃              |                       |  |  |  |
|                                                                                                    | Days & Times                                                                                                    | Room                     | Instructor            | Meeting Dates         |  |  |  |
|                                                                                                    | MWF 8:00AM - 8:50AM                                                                                                    | MH 463 - Lecture<br>Room | Dana King             | 8/18/2007 - 12/7/2007 |  |  |  |
|                                                                                                    |                                                                                                    | CHANG                    | e Institution Or Term | START A NEW SEARCH    |  |  |  |
| Step 7                                                                                                    |                                                                                                    | Viev                     | v All Sections Fir    | st 🖪 1-3 of 61 D Last |  |  |  |
| To view section details, click on the Section                                                                       | Section 01-DIS(12935)<br>Session Regular                                                                                                    |                          | Status 📃              |                       |  |  |  |
| number link.                                                                                                    | Days & Times                                                                                                    | Room                     | Instructor            | Meeting Dates         |  |  |  |
|                                                                                                    | MWF 7:00AM - 7:50AM                                                                                                    | UH 319 - Seminar         | Robert Singer         | 8/18/2007 - 12/7/2007 |  |  |  |
|                                                                                                    |                                                                                                    |                          |                       |                       |  |  |  |

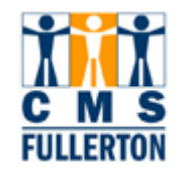

| The <b>Class Detail</b> page<br>displays. Students will<br>see the same<br>information in the online<br>"Student Self Service"<br>system. | Class Search<br>Class Detail<br>CHEM 120A - 01<br>CSU Fullerton   Fall 200 | <b>General Chemistry</b><br>08   Lecture |                          |                            |  |  |  |  |
|----------------------------------------------------------------------------------------------------|----------------------------------------------------------------------------|------------------------------------------|--------------------------|----------------------------|--|--|--|--|
| includes:                                                                                                    |                                                                            |                                          | Return T                 | O RESULTS                  |  |  |  |  |
| Class Status                                                                                                    | CLASS DETAILS                                                              |                                          |                          |                            |  |  |  |  |
| Class Number     Session Type                                                                                                    | Status                                                                     | 🥏 Open                                   | Career Un                | dergraduate                |  |  |  |  |
| Dates                                                                                                    | Class Number 114                                                           | 406                                      | Dates 8/2                | 23/2008 - 12/12/2008       |  |  |  |  |
| • Units                                                                                                    | Session R                                                                  | egular Academic Sessior                  | n <b>Grading</b> Un      | dergraduate Student        |  |  |  |  |
| Instruction Mode (in                                                                                                    | Units 5                                                                    | units                                    | Ор                       | tion                       |  |  |  |  |
| person, televised, web)                                                                                                    | Instruction Mode Ir                                                        | n Person                                 | Location Ful             | lerton Campus              |  |  |  |  |
| • Class Components (and if the component is                                                                                               | Class Components A                                                         | ctivity Required                         | Campus Ful               | lerton Campus              |  |  |  |  |
| required)                                                                                                    |                                                                            | harstory Paguirad                        |                          |                            |  |  |  |  |
| <ul> <li>Associated Class</li> </ul>                                                                                                    |                                                                            | aboratory Required                       |                          |                            |  |  |  |  |
| Grading Basis                                                                                                    | L                                                                          | ecture Required                          |                          |                            |  |  |  |  |
| Course Career     Campus                                                                                                    |                                                                            |                                          |                          |                            |  |  |  |  |
| Location                                                                                                    | MEETING INFORMA                                                            | IIUN                                     | T                        |                            |  |  |  |  |
| Meeting Information                                                                                                    | Days & limes                                                               | Room                                     | Instructor               | Meeting Dates              |  |  |  |  |
| <ul> <li>Class Notes (if any were<br/>entered)</li> </ul>                                                                                 | MWF 9:00AM - 9:50AM                                                        | Lab                                      | Staff                    | 12/12/2008                 |  |  |  |  |
| <ul> <li>Enrollment<br/>Requirements</li> </ul>                                                                                           | ENROLLMENT INFORMATION                                                     |                                          |                          |                            |  |  |  |  |
| <ul> <li>Course Attributes</li> <li>Class Availability</li> </ul>                                                                         | Enrollment Requireme                                                       | ents MATH 40 or MATH                     | H 45 is a prerequisite a | and credit must be earned. |  |  |  |  |
|                                                                                                    | Course Attribute                                                           | Physical Science<br>Laboratory           |                          |                            |  |  |  |  |
| Click on either of the two                                                                                                    |                                                                            | 2220101017                               |                          |                            |  |  |  |  |
| links displayed to go back                                                                                                    | CLASS AUATLADTITY                                                          |                                          |                          |                            |  |  |  |  |
| to your search results                                                                                                    |                                                                            |                                          |                          |                            |  |  |  |  |
|                                                                                                    | Class Capacity                                                             | 24                                       | Wait List Capacity       | 0                          |  |  |  |  |
|                                                                                                    | Enrollment Total                                                           | 0                                        | Wait List Total          | 0                          |  |  |  |  |
|                                                                                                    | Available Seats                                                            | 24                                       |                          |                            |  |  |  |  |
|                                                                                                    |                                                                            |                                          | RETURN TO RESULTS        |                            |  |  |  |  |
|                                                                                                    |                                                                            |                                          |                          |                            |  |  |  |  |
|                                                                                                    | Available Seats                                                            | 24                                       | RETURN                   | TO RESULTS                 |  |  |  |  |